### ที่มวิทยากรอบรม โครงการการใช้เครื่องมือสร้างรายงานและการนำเสนอข้อมูล สารสนเทศด้วยโปรแกรม Power Bl

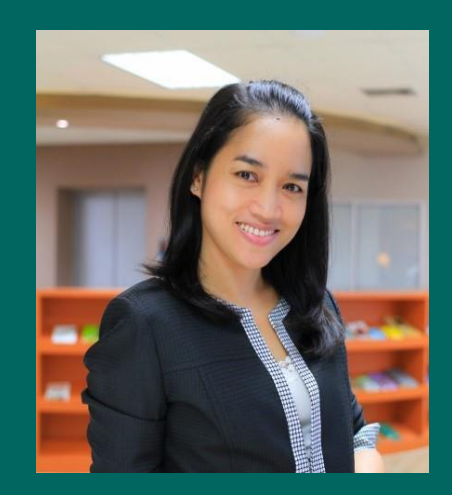

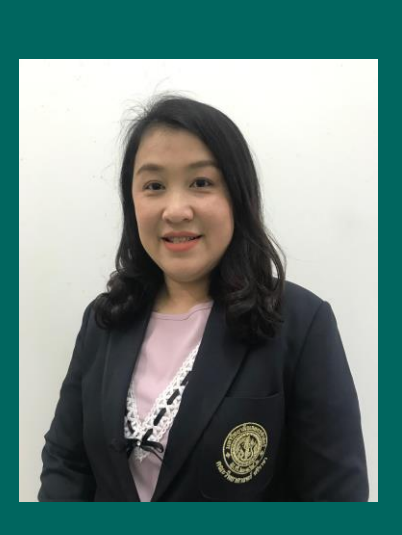

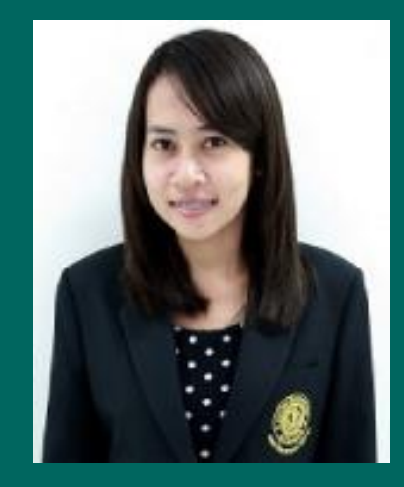

ผศ.ดร.อรวรรณ อิ่มสมบัติ ดร.จิรวรรณ เจริญสุข ดร.ชโลธร ชูทอง aurawan.i@ku.th jirawan.charo@ku.th chootong.c@ku.th

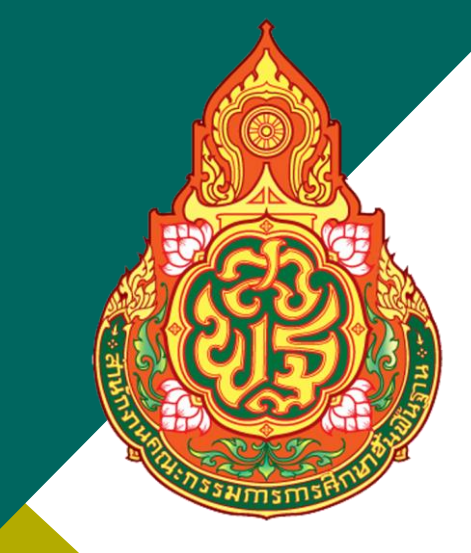

# KASETSART UNIVERSITY

# บทที่ 1: Introduction to Power BI

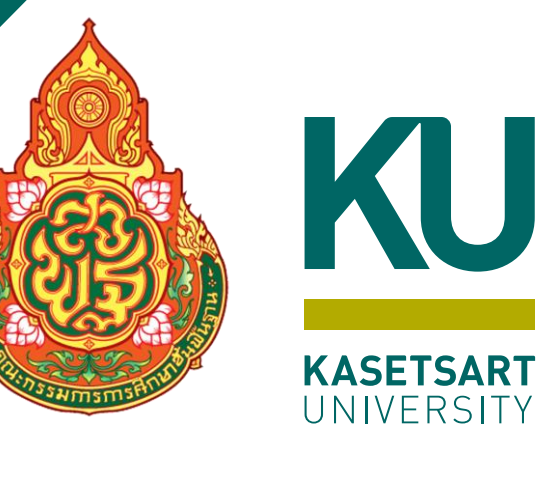

# รู้จักระบบ Business Intelligence (BI)

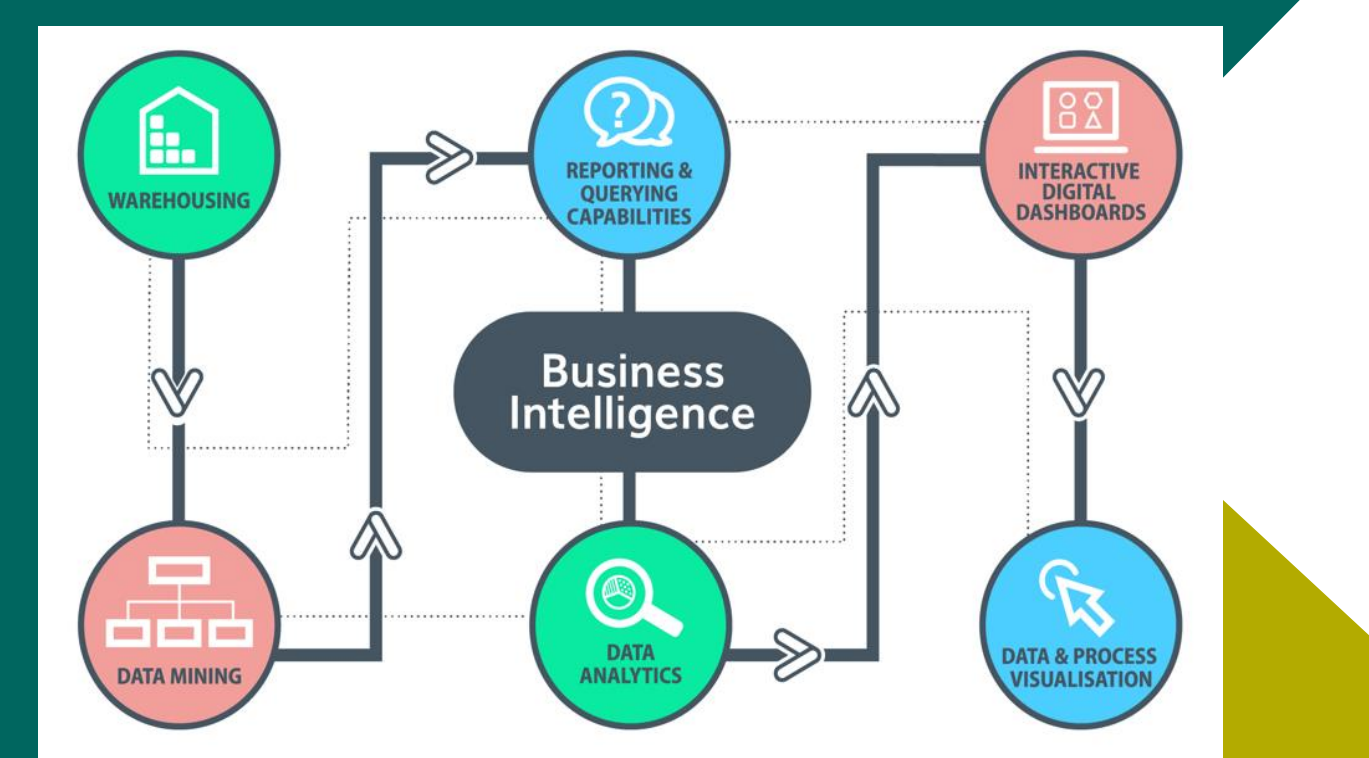

https://blog.finnomena.com

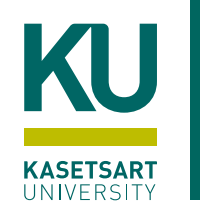

#### รู้จักระบบ Business Intelligence (BI)

- Business Intelligence (BI) คือ เทคโนโลยีที่ช่วยในการสรุปภาพรวมของข้อมูลทางธุรกิจ และ ใช้เพื่อการตัดสินใจสำหรับผู้ปฏิบัติงาน (Operation staff) ผู้บริหารระดับกลาง (Manager level) และผู้บริหารระดับสูง (Executive level)
- BI แสดงผลข้อมูลที่ถูกเชื่อมต่อไว้จากแหล่งต่าง ๆ
  - ฐานข้อมูลเชิ่งสัมพันธ์ (relational database), ฐานข้อมูลแบบ NoSQL, แหล่งจัดเก็บข้อมูลขนาด ใหญ่ (big data หรือ data lake)
- ตัวอย่างการวิเคราะห์ที่ Business Intelligence
  - วิเคราะห์ช่วงเวลา ผลกระทบจากปัจจัยต่างๆ เพื่อประเมินการจำนวนรับนักเรียน
  - วิเคราะห์โครงการในรอบปีงบประมาณ เพื่อวัดประสิทธิภาพ ต้นทุน และความคุ้มค่า ของการจัด
  - วิเคราะห์นโยบายขององค์กร ว่ามีผลดีและผลเสียอย่างไรกับการทำงานในภาพรวม

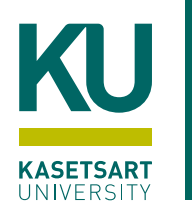

#### <u>หลักการของ Business Intelligence</u>

- 1. การทำงานของ Business Intelligence เริ่มจากเก็บข้อมูลจากแหล่งข้อมูล
  - Extract ดึงข้อมูลจากแหล่งข้อมูล และนำมาคัดแยกว่าข้อมูลตรงกับการใช้งานหรือไม่
  - Transform เปลี่ยนแปลงข้อมูลให้ตรงกับความต้องการ ตัดข้อมูลที่ไม่จำเป็นออกเพื่อข้อมูล ที่มีคุณภาพมากขึ้น
  - Load นำเข้าข้อมูลไปเก็บยังคลังข้อมูลที่กำหนดไว้
- 2. นำข้อมูลมาประมวลผล ด้วยเครื่องมือด้าน Business Intelligence
  - การแสดงผลเป็นกราฟ แดชบอร์ด การสร้างโมเดล AI เพื่อทำนายผล

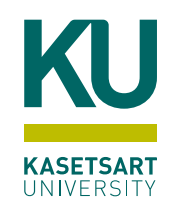

 <u>การเปลี่ยนแปลงของสภาพสังคม</u> – สังคมปัจจุบันก้าวเข้าสู่สังคมดิจิทัลอย่างเต็มตัว การเข้าถึง เทคโนโลยีต่างๆ เป็นไปได้ง่าย ทำให้ Business Intelligence สามารถปรับใช้กับธุรกิจได้มากขึ้น กว่าเดิม อนาคตการใช้งาน BI อาจเป็นสิ่งที่เลี่ยงไม่ได้อีกต่อไป

2. ทัศนคติของผู้ใช้บริการ – แม้จะมีความระมัดระวังในการใช้ข้อมูลมากขึ้น แต่การแลกข้อมูลเพื่อ การบริการและสินค้าที่ดีขึ้นกลายเป็นเรื่องปกติ แต่ละหน่วยงาน หรือ บริษัทต่างๆ สามารถนำข้อมูล ดังกล่าวมาปรับปรุงให้กระบวนการทำงานต่างๆดีขึ้น

 <u>เทคโนโลยี</u> – เทคโนโลยีการประมวลผล ความเร็วอินเทอร์เน็ต และปัจจัยอื่นๆ ที่เกี่ยวข้องกับ Business Intelligence จะมีคุณภาพมากขึ้น และราคาถูกมากขึ้น ทำให้องค์กรหรือบริษัทเล็กๆ สามารถใช้งานเทคโนโลยีได้อย่างต่อเนื่อง

# ประโยชน์ของ Business Intelligence

เร่งและช่วยในการตัดสินใจ

**KASETSART** 

- วิเคราะห์งบประมาณที่ได้รับและค่าใช้จ่าย
- ปรับกระบวนการทำงานภายในให้เหมาะสม
- เพิ่มประสิทธิภาพการดำเนินงาน
- ระบุแนวโน้มของสิ่งที่สนใจ
- การระบุปัญหาที่ต้องได้รับการแก้ไข

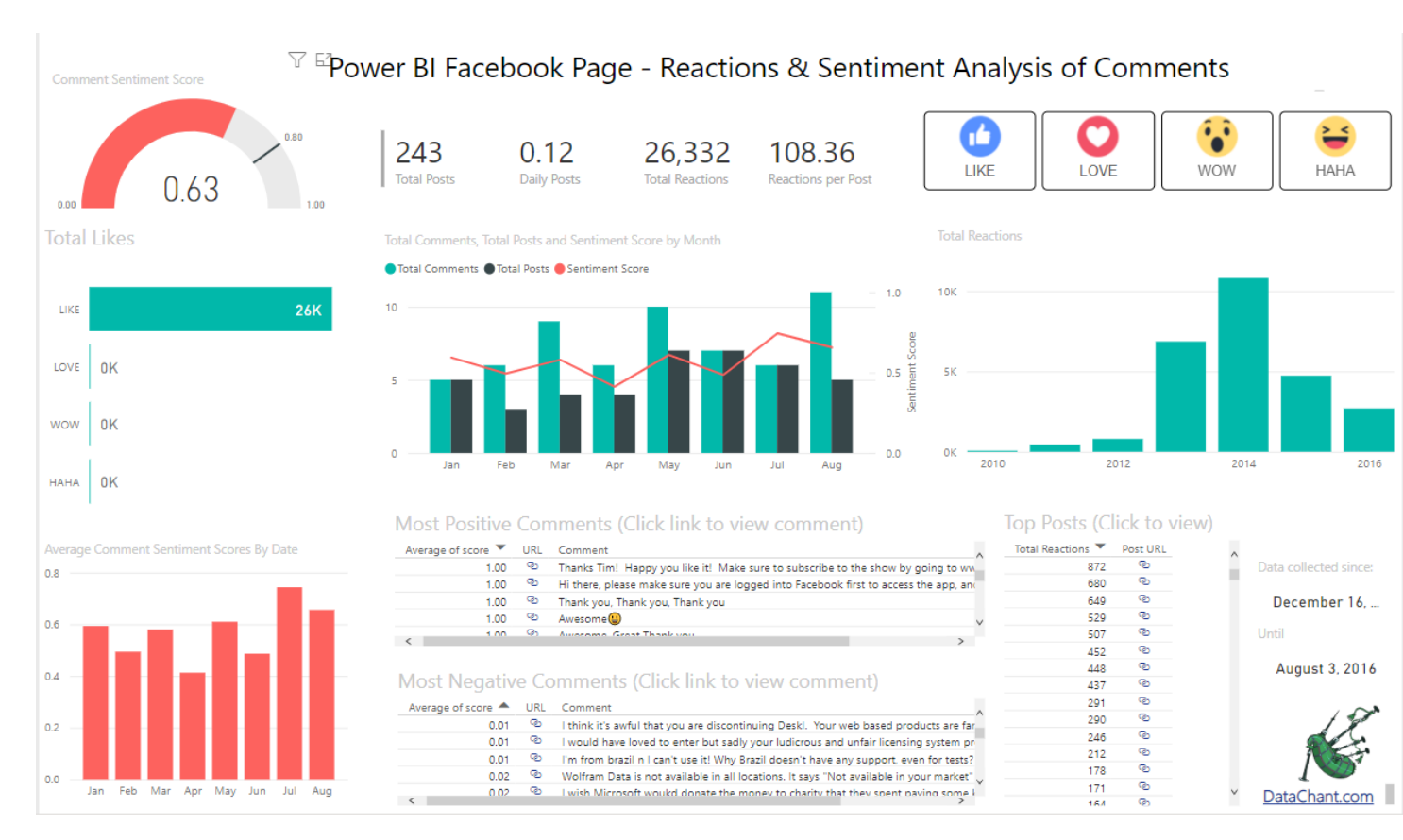

# แนะนำ Power Bl

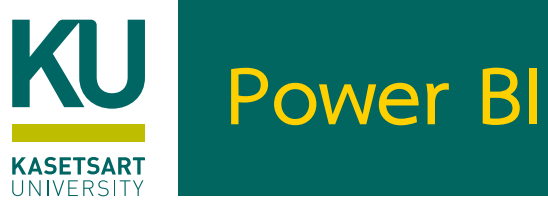

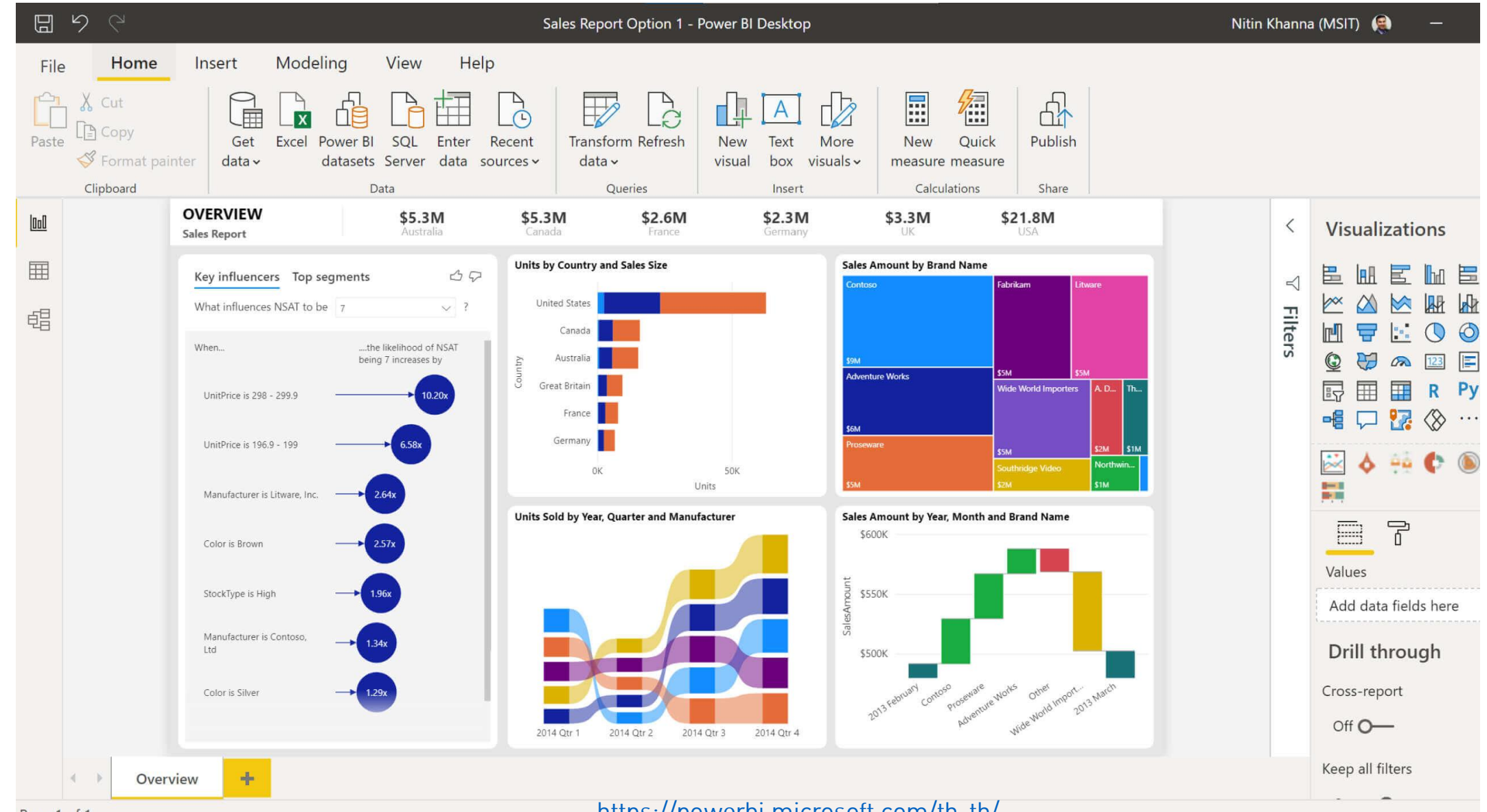

Page 1 of 1

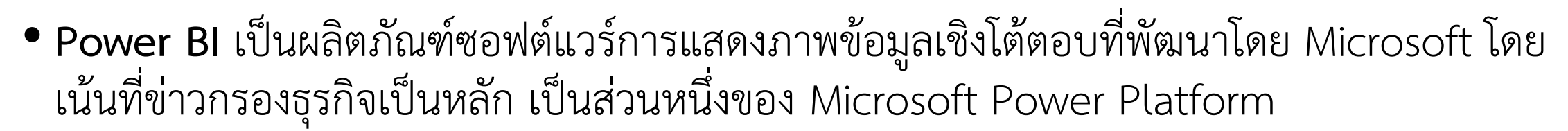

**Power Bl** 

แนะนำ Power Bl

- Power BI คือ คอลเลกชั้นของบริการซอฟต์แวร์ แอปพลิเคชั่น และตัวเชื่อมต่อที่ทำงานร่วมกัน เพื่อเปลี่ยนแหล่งข้อมูลที่ไม่เกี่ยวข้องให้เป็นข้อมูลเชิงลึกที่สอดคล้องกัน แสดงข้อมูลได้ และ โต้ตอบได้
  - ข้อมูลน้ำเข้ามาใช้สามารถแป็นสเปรดชีต Excel หรือ คอลเลกชั้นของระบบ Cloud และ คลังข้อมูล แบบไฮบริดภายในองค์กร
- Power BI ช่วยให้เชื่อมต่อกับแหล่งข้อมูล แสดงภาพและค้นพบเรื่องสำคัญ รวมถึงแชร์สิ่งให้กับ บุคคลหรือทุกคนที่ต้องการได้ง่าย

# องค์ประกอบของ Power Bl

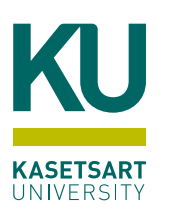

#### องค์ประกอบของ Power Bl

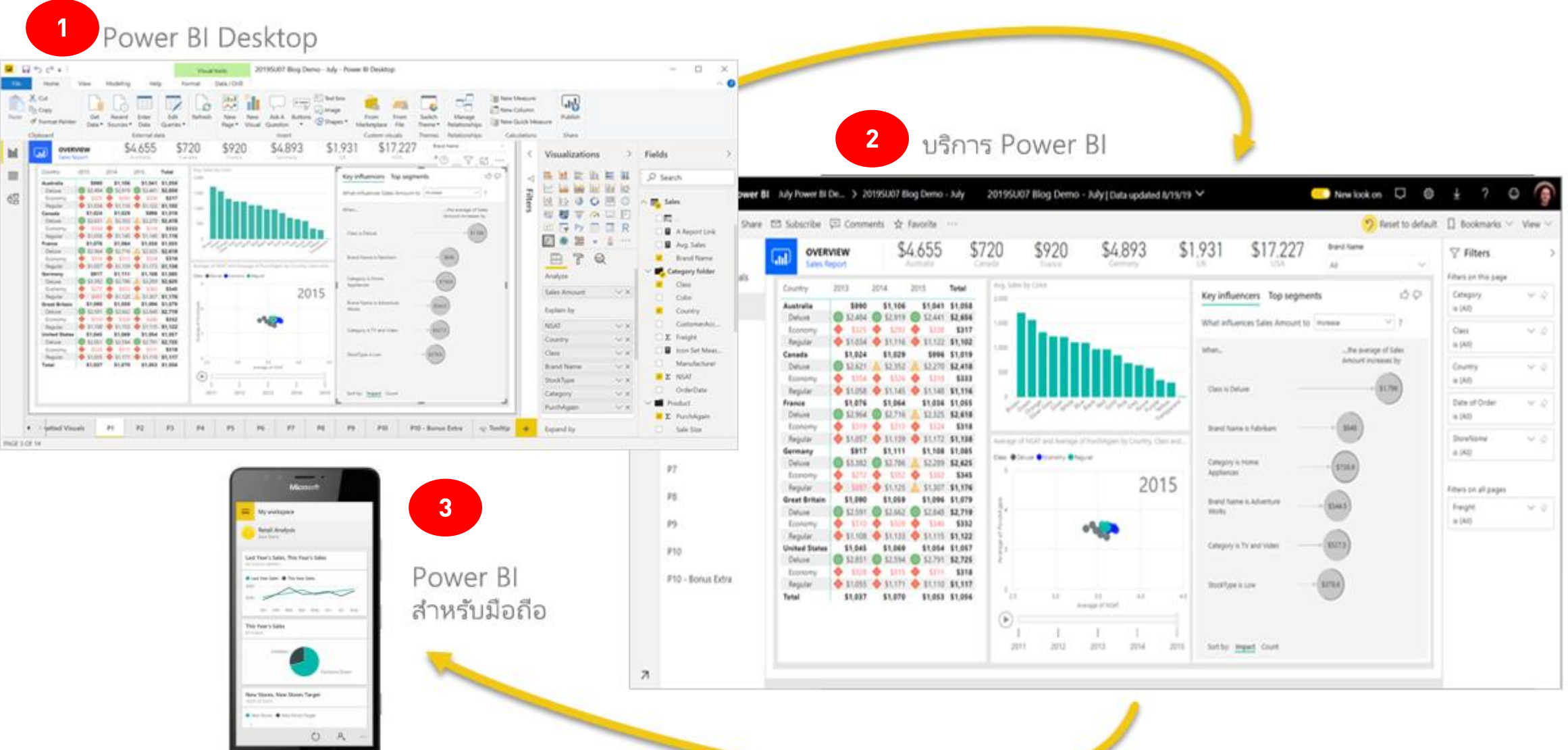

ที่มา : https://docs.microsoft.com/th-th/power-bi/fundamentals/power-bi-overview

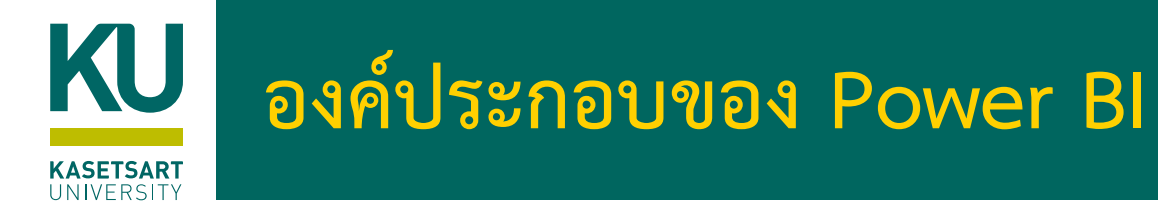

- Power BI ประกอบด้วยองค์ประกอบหลายอย่างที่ทำงานร่วมกันโดยเริ่มต้นด้วยข้อมูลพื้นฐานดังต่อไปนี้:
- 1. Power BI Desktop คือ แอปพลิเคชั่นสำหรับเครื่องเดสก์ท็อป Windows
- 2. Power Bi service คือ บริการ SaaS (Software as a Service) แบบออนไลน์ของ Power Bl
- 3. แอปพลิเคชันสำหรับอุปกรณ์เคลื่อนที่ Power BI สำหรับอุปกรณ์ Windows, iOS และ Android

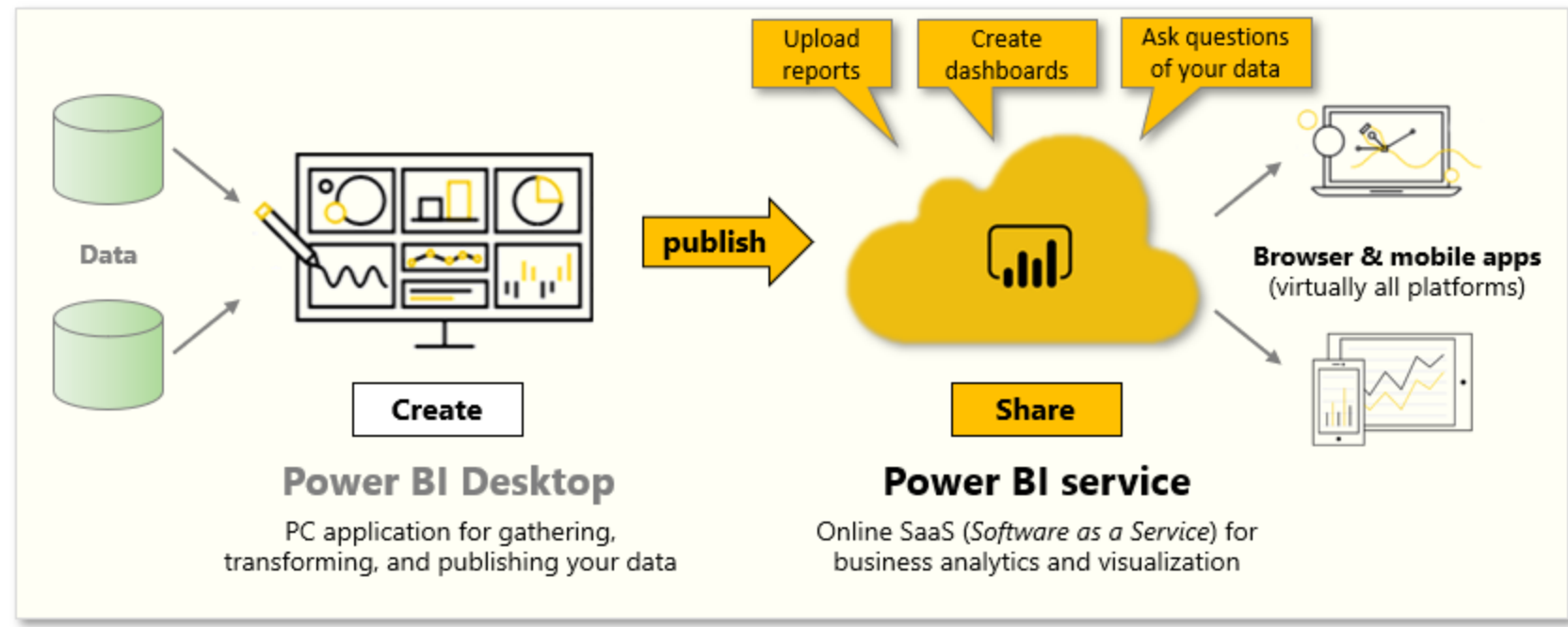

https://360reports.io/explore-data-in-power-bi/introduction-to-the-power-bi-service/

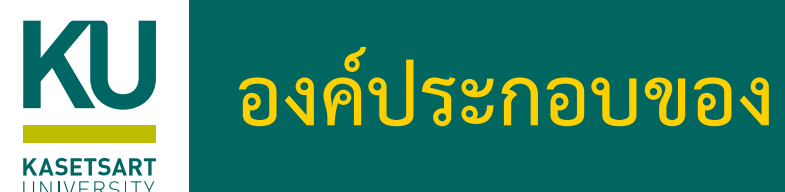

#### องค์ประกอบของ Power BI

- Power BI Desktop
  - เป็นแอปพลิเคชันที่ดาวน์โหลดและติดตั้งฟรีบนเครื่อง คอมพิวเตอร์เดสก์ท็อป
  - เป็นเครื่องมือการวิเคราะห์ข้อมูลและสร้างรายงานที่ สมบูรณ์ ซึ่งใช้เพื่อเชื่อมต่อ แป้ลง แสดงภาพ และ วิเคราะห์ข้อมูล
  - สามารถใช้ Query Editor ที่เชื่อมต่อกับแหล่งข้อมูล หลายประเภท
  - สามารถสร้างแบบจำลองข้อมูล (Data model)
  - สามารถแชร์รายงานกับทีมทำงาน
- การใช้งานที่บ่อยที่สุดของ Power Bl Desktop มีดังนี้:
  - เชื่อมต่อกับข้อมูล
  - แปลงและเลือกชุดข้อมูล เพื่อสร้างรูปแบบข้อมูล
  - สร้างนำเสนอข้อมูลเป็น กราฟ ภาพ
  - สร้างรายงานที่ประกอบด้วยคอลเลกชันของกราฟ หรือ ภาพบนหน้ารายงานหนึ่งหรือหลายหน้า

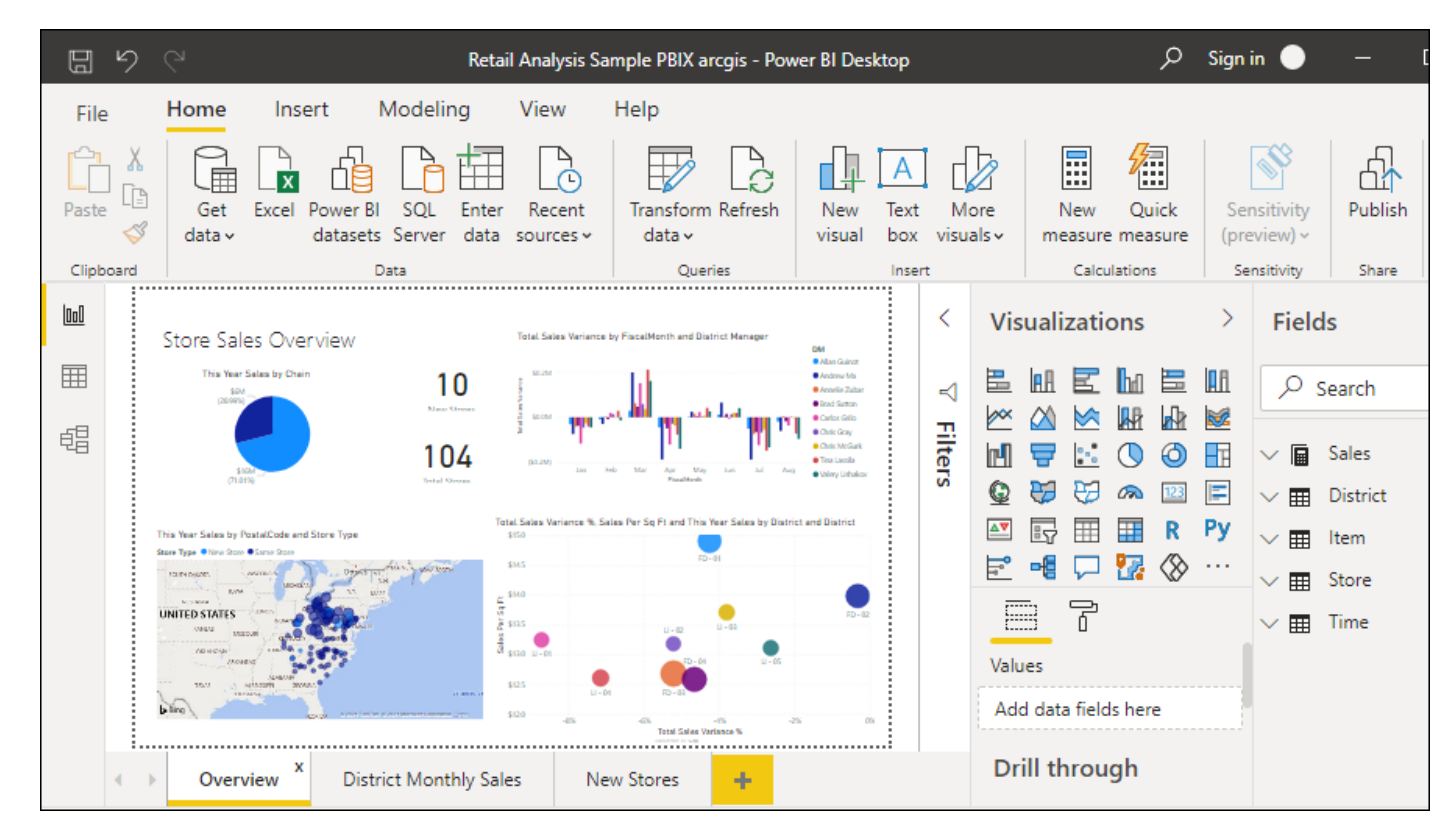

https://docs.microsoft.com/th-th/power-bi/fundamentals/desktop-what-is-desktop

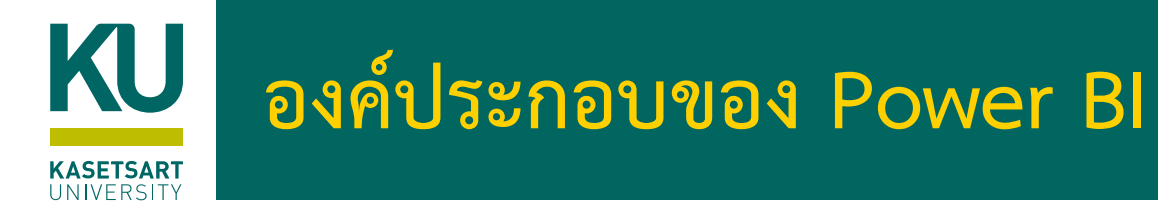

- 2. Power Bi service
  - บริการบนระบบคลาวด์หรือซอฟต์แวร์ที่เป็น บริการ (SaaS) สนับสนุนการแก้ไขรายงานและ การทำงานร่วมกันสำหรับทีมและองค์กร
  - สามารถเชื่อมต่อกับแหล่งข้อมูลในบริการ
     Power BI ได้เช่นกัน
  - แต่การสร้างแบบจำลองจะถูกจำกัดไว้ บริการ ของ Power BI ใช้เพื่อทำสิ่งต่าง ๆ
    - เช่น การสร้างแดชบอร์ด การสร้างและการแชร์ แอปพลิเคชัน การวิเคราะห์ และการสำรวจข้อมูล

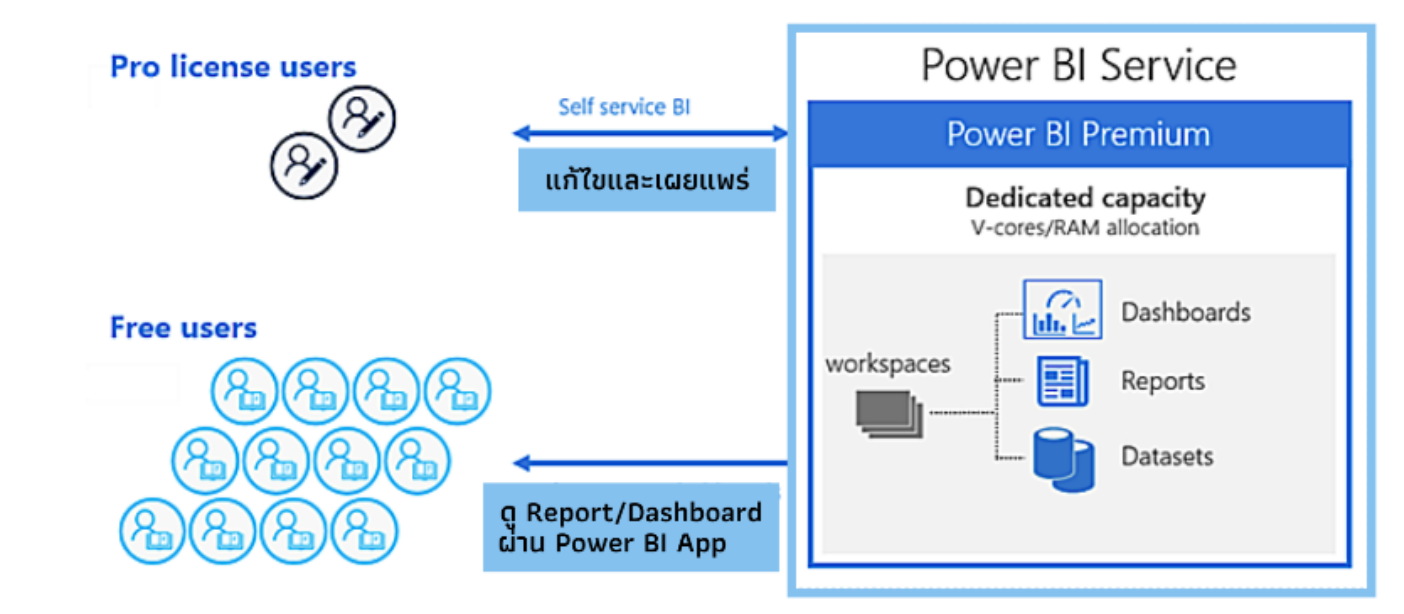

https://monsterconnect.co.th/power-bi-free-vs-pro-vs-premium/

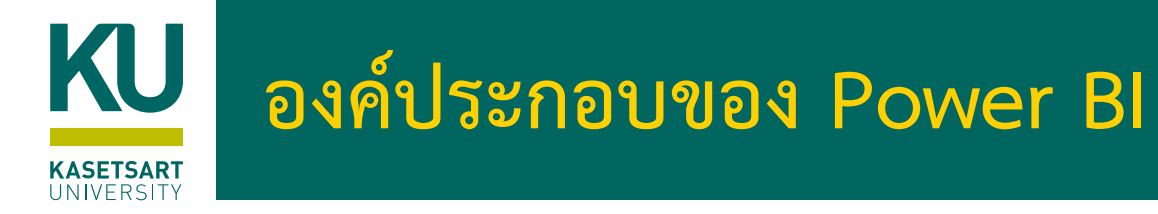

- 3. แอปพลิเคชันสำหรับอุปกรณ์เคลื่อนที่ Power BI สำหรับอุปกรณ์ Windows, iOS และ Android
  - Power BI มีชุดของแอปพลิเคชันบนมือถือสำหรับ iOS, Android ใน แอปพลิเคชันปสำหรับอุปกรณ์เคลื่อนที่
  - สามารถเชื่อมต่อ และโต้ตอบกับข้อมูลในระบบคลาวด์และข้อมูล ภายในองค์กรได้

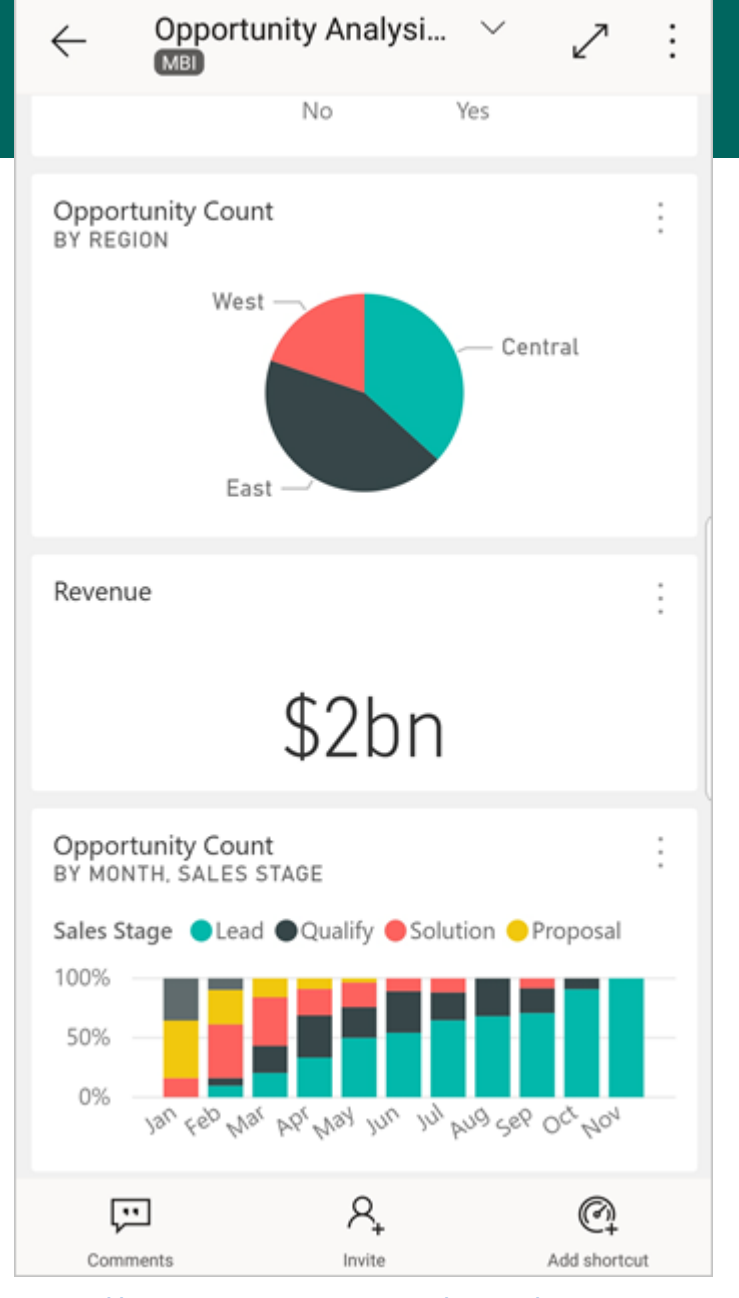

https://docs.microsoft.com/th-th/powerbi/consumer/mobile/mobile-android-app-get-started

# การติดตั้งและรันโปรแกรม Power BI Desktop

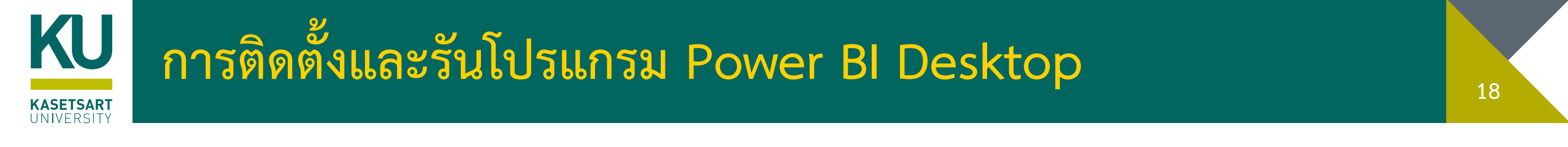

#### 1. ไปที่ <u>https://www.microsoft.com/en-US/download/details.aspx?id=58494</u> และเลือก ภาษาอังกฤษเพื่อติดตั้งที่

| Microsoft Download Center Windows Office Web browsers Developer tools Xbox Windows Phone              | All Microsoft 🗸 Search 🔎 | Cart 🛱 Sign in 횑 |
|----------------------------------------------------------------------------------------------------|--------------------------|------------------|
| Power Bl<br>Tarsform data into actionable insights with dashboards and reports<br>LERN MORE 2         |                          |                  |
| ภาษาอังกฤษ                                                                                            |                          |                  |
| Microsoft Power BI Desktop                                                                            |                          |                  |
| Important! Selecting a language below will dynamic change the complete page content to that language. |                          |                  |
| Select Language: English                                                                              |                          |                  |

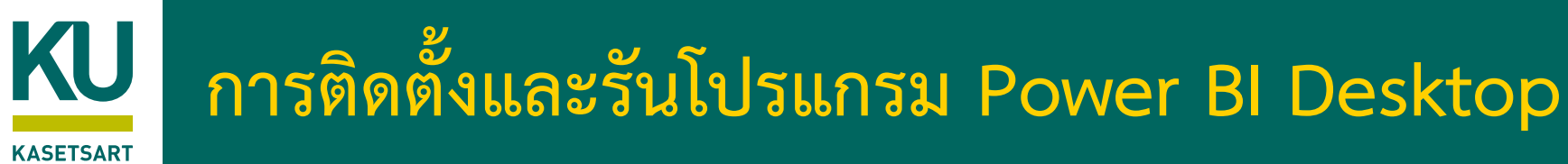

#### 2. เลือกประเภทไฟล์ตามสเปกของเครื่อง

| Choose the download you want             |          | $\otimes$                                      |                | 'I <b>Y</b> I Y |
|------------------------------------------|----------|------------------------------------------------|----------------|-----------------|
| ☐ File Name<br>✓ PBIDesktopSetup_v64.exe | Size     | Download Summary:<br>KBMBG8                    |                |                 |
| PBIDesktopSetup.exe                      | 341.9 MB | 1. PBIDesktopSetup_x64.exe                     |                |                 |
|                                          |          |                                                |                |                 |
|                                          |          | Total Size: 377.4 MB                           |                |                 |
|                                          |          | Next                                           | ש פ א <b>ו</b> | ٢٩              |
|                                          | Д        | . จะแสดงก                                      | ารบนทกเพ       | ลท              |
|                                          | 3        | ุ่มซ้ายล่างข                                   | เองหน้าจอ      |                 |
|                                          | e        | PBIDesktopSetupexe<br>277/377 MB, 25 secs left | e ^            |                 |

3. เลือก Folder สำหรับบันทึกไฟล์ที่ใช้ ติดตั้ง หลังจากกดปุ่ม Save เพื่อบันทึก

| 🚱 Save As                                                                                                    |                                                | Х |
|----------------------------------------------------------------------------------------------------|------------------------------------------------|---|
| $\leftrightarrow$ $\rightarrow$ $\land$ $\uparrow$ $\downarrow$ ,                                                                                | → This PC → Downloads → Č                      |   |
| Organize 🔻 New                                                                                                    | folder 🕥 👻                                     | ? |
| This PC<br>This PC<br>Dobjects<br>Desktop<br>Documents                                                                                           | Earlier this week (1)                          | ^ |
| <ul> <li>Downloads</li> <li>Music</li> <li>Pictures</li> <li>Videos</li> <li>Local Disk (C:)</li> <li>Program (D:)</li> <li>Data (E:)</li> </ul> | MathType<br>_NNIoZ<br>V Earlier this month (1) | ~ |
| File name: File Save as type: A                                                                                                    | PBIDesktopSetup_x64                            | ~ |
| ∧ Hide Folders                                                                                                    | Save Cancel                                    |   |

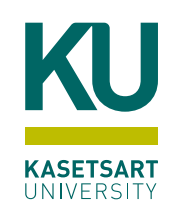

# การติดตั้งและรันโปรแกรม Power BI Desktop

### เลือกภาษาอังกฤษเป็นเมนูของ

#### Power BI

| 😽 Microsoft Power BI De | sktop (x64) Setup                                               | K Microsoft Power Bl Desktop (x64) Setup |                                                                                    |
|-------------------------|-----------------------------------------------------------------|------------------------------------------|------------------------------------------------------------------------------------|
|                         | Welcome to the Microsoft Power BI<br>Desktop (x64) Setup Wizard |                                          | Welcome to the M<br>Desktop (x64) Set                                              |
|                         | Select Language:<br>English                                     |                                          | The Setup Wizard will insta<br>(x64) on your computer. C<br>exit the Setup Wizard. |
| Microsoft               |                                                                 |                                          | Microsoft collects usage da<br>Desktop (x64). Read the p                           |
| Microsoft               | Back Sext Cano                                                  | el                                       | Back                                                                               |

# 6. กดปุ่ม Next เพื่อเข้าสู่ขั้นตอนถัดไป

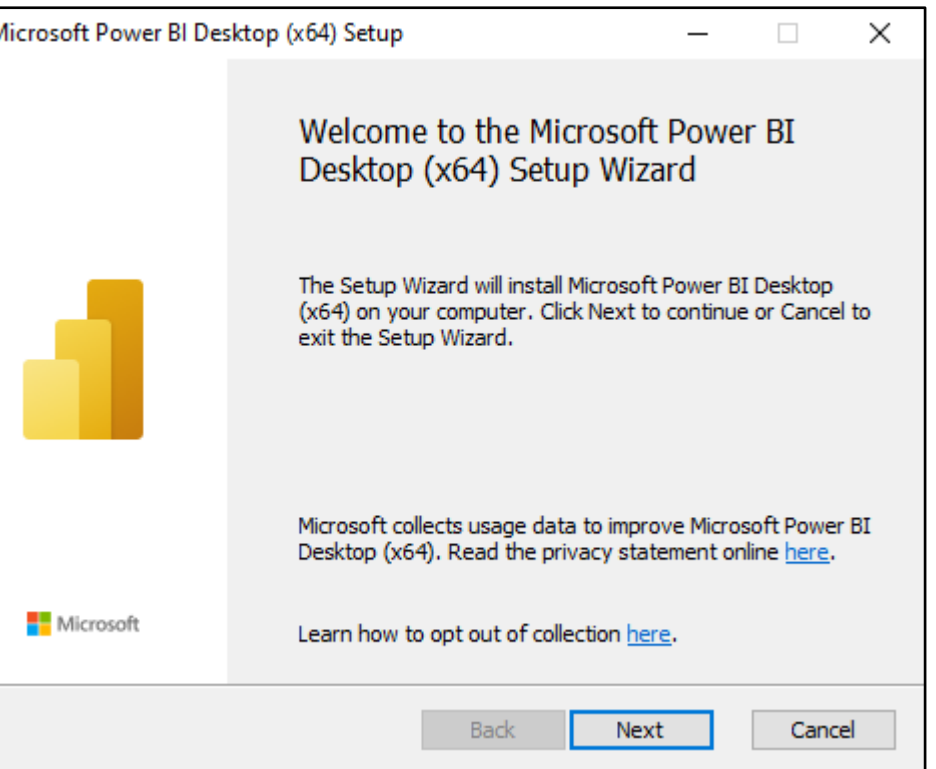

# N การติดตั้งและรันโปรแกรม Power BI Desktop

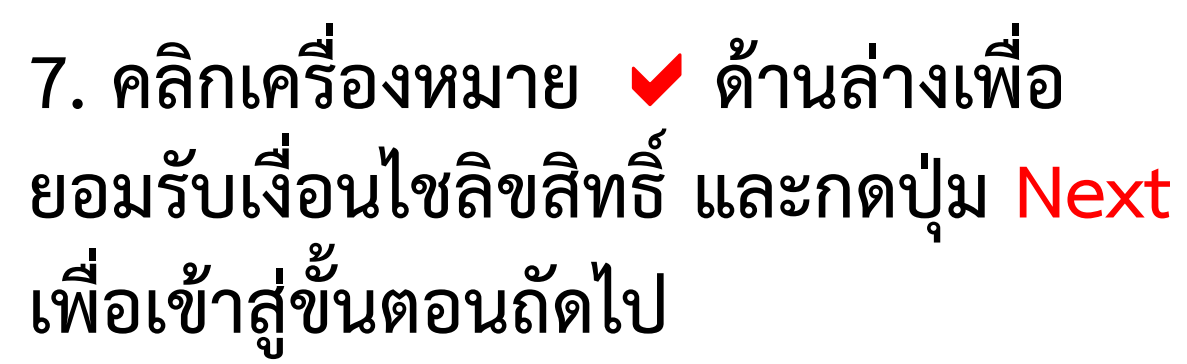

| Microsoft Power BI Desktop (x64) Setup -                                                                                                    | ) <b>)</b> |
|----------------------------------------------------------------------------------------------------|------------|
| licrosoft Software License Terms                                                                                                    |            |
| lease read the following license agreement carefully                                                                                                    |            |
|                                                                                                    |            |
| MICROSOFT SOFTWARE LICENSE TERMS                                                                                                    | Â          |
| MICROSOFT POWER BI DESKTOP                                                                                                    |            |
| These license terms are an agreement between Microsoft Corporatio<br>(or based on where you live, one of its affiliates) and you. Please rea<br>them. They apply to the software named above, which includes the<br>media on which you received it, if any. The terms also apply to any<br>Microsoft | n<br>d     |
| ☑ I accept the terms in the License Agreement                                                                                                    |            |
| Print Back Next                                                                                                    | Cancel     |

# 8. เลือก Folder สำหรับบันทึกไฟล์ โปรแกรม Power BI และกดปุ่ม Next เพื่อเข้าสู่ขั้นตอนถัดไป

| 🖟 Microsoft Power Bl Desktop (x64) Setup      |      |      | _ |        | Х |
|-----------------------------------------------|------|------|---|--------|---|
| Destination Folder                            |      |      |   |        |   |
| Click Next to install to the selected folder. |      |      |   |        |   |
| Install Microsoft Power BI Desktop (x64) to:  |      |      |   |        |   |
| C:\Program Files\Microsoft Power BI Desktop\  |      |      |   |        |   |
| Change                                        |      |      |   |        |   |
|                                               |      |      |   |        |   |
|                                               |      |      |   |        |   |
|                                               |      |      |   |        |   |
|                                               |      |      |   |        |   |
|                                               |      |      |   |        |   |
|                                               | Back | Next |   | Cancel |   |

การติดตั้งและรันโปรแกรม Power BI Desktop

# KASETSART 9. คลิกเครื่องหมาย ✓ ด้านล่าง เพื่อสร้าง Shortcut ที่หน้าจอ Desktop และกดปุ่ม Install เพื่อเข้าสู่ขั้นตอนถัดไป

KU

| 🛃 Microsoft Power Bl Desktop (x64) Setup                                                       | —             |      | ×  |
|------------------------------------------------------------------------------------------------|---------------|------|----|
| Ready to install Microsoft Power BI Desktop (x64)                                              |               |      |    |
| To begin the installation, click Install. To review or change any of you settings, click Back. | r installatio | 'n   |    |
| ☑ Create a desktop shortcut                                                                    |               |      |    |
| Back Install                                                                                   |               | Cano | el |

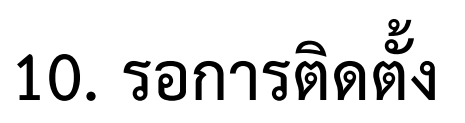

| Hicrosoft Power Bl Desktop (x64) Setup                               | -         |      | ×   |
|----------------------------------------------------------------------|-----------|------|-----|
| Installing Microsoft Power BI Desktop (x64)                          |           |      |     |
| Please wait while the Setup Wizard installs Microsoft Power BI Deskt | op (x64). |      |     |
| Status: Copying new files                                            |           |      |     |
|                                                                      |           |      |     |
|                                                                      |           |      |     |
|                                                                      |           |      |     |
|                                                                      |           |      |     |
|                                                                      |           |      |     |
|                                                                      |           |      |     |
| Back Ne                                                              | xt        | Cano | :el |

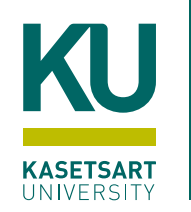

### การติดตั้งและรันโปรแกรม Power BI Desktop

#### 11. กดปุ่ม Finish เพื่อเรียกโปรแกรม Power BI มาทำงาน

| 🛃 Microsoft Power Bl Des | ktop (x64) Setup                                                                                                    | _                                                           |                              | × |
|--------------------------|----------------------------------------------------------------------------------------------------|-------------------------------------------------------------|------------------------------|---|
|                          | Completed the Micros<br>Desktop (x64) Setup<br>You have successfully complete<br>Desktop (x64) Setup Wizard. To<br>Finish. | oft Power<br>Wizard<br>d the Microsoft<br>o close this wiza | BI<br>Power BI<br>ard, click |   |
| Microsoft                | ☑ Launch Microsoft Power BI D                                                                                              | esktop                                                      |                              |   |
|                          | Back                                                                                                    | Finish                                                      | Cance                        | 2 |

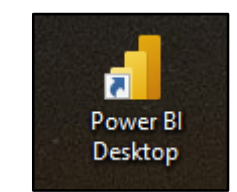

Shortcut ของโปรแกรม Power Bi ที่หน้าจอ Desktop

#### หน้าแรกของโปรแกรม Power BI Desktop

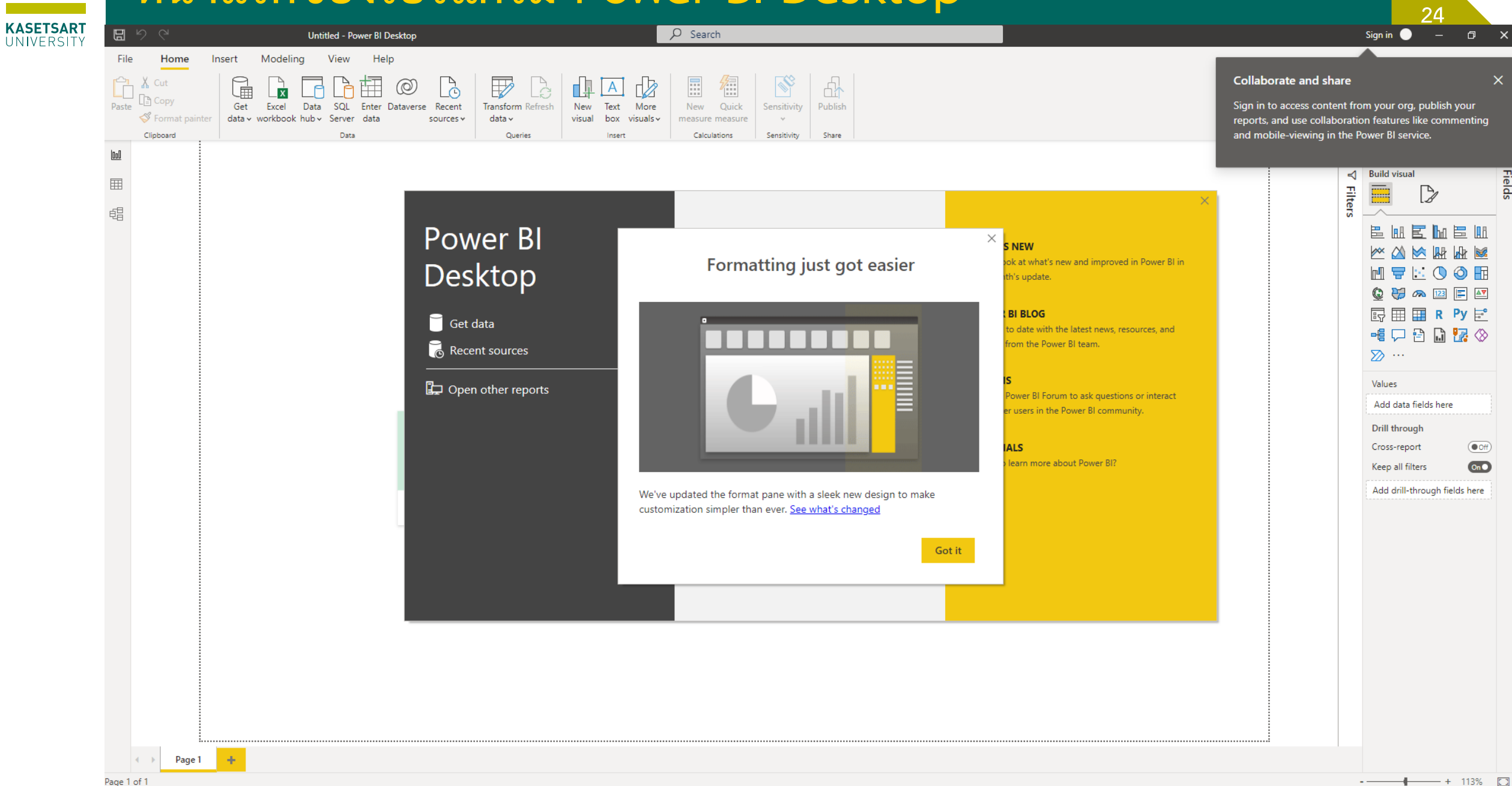

KU

# Sign in เข้าสู่ระบบของบัญชี Microsoft

KASETSART UNIVERSITY

#### 1. กดปุ่ม <mark>Sign in</mark> เข้าสู่ระบบของบัญชี Microsoft

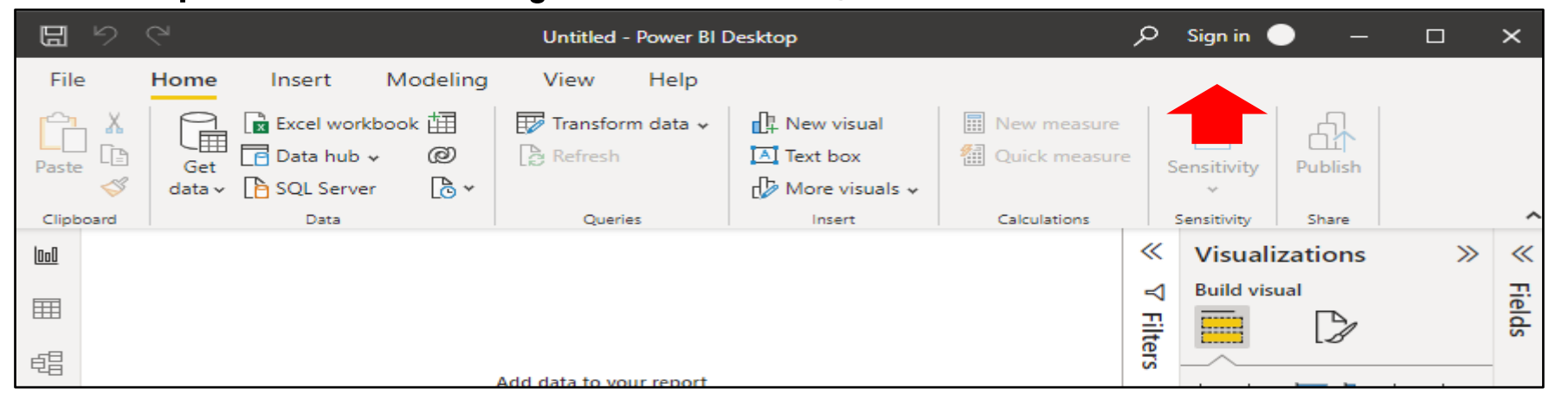

#### 2. ใส่ชื่อบัญชีของ Microsoft และกด Continue

#### Enter your email address

Power BI Desktop and the Power BI service work better together. Sign in to enhance your collaboration and access organizational content.

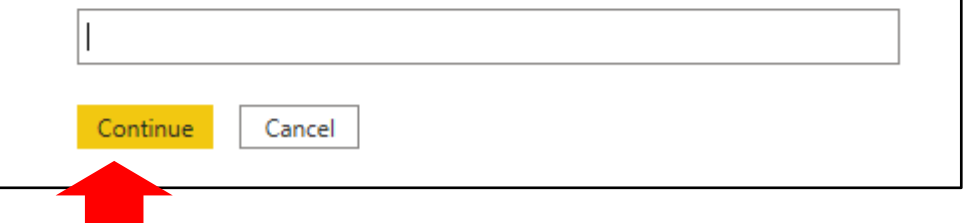

#### 3. Sign in สำเร็จ

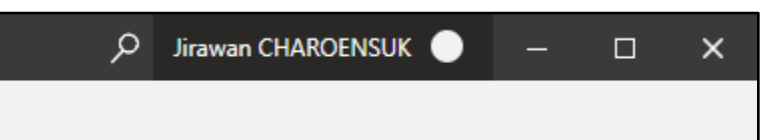

# View Icon ต่าง ๆ ใน Power BI

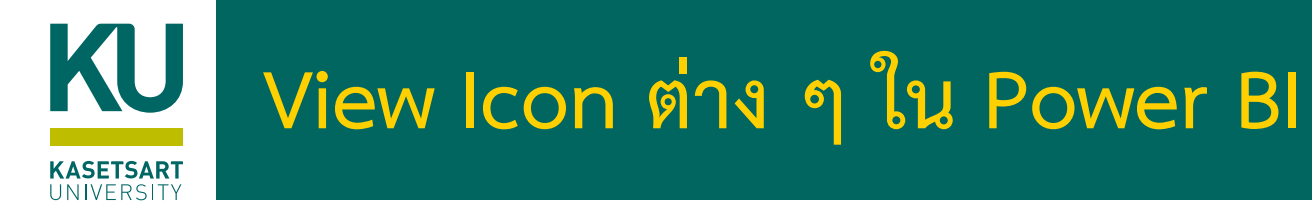

• หน้าจอแรกของ Power BI Desktop มี Link ช่วยให้เพิ่มข้อมูลไปยังรายงาน

| File       | り C'<br>Home                       | Insert        | Modeling                  | View                    | Help                     | Untitled - Po          | wer BI Desktop    |                          |                |                              |           |      | 1     | - 9 ANN                    |      | ×     |
|------------|------------------------------------|---------------|---------------------------|-------------------------|--------------------------|------------------------|-------------------|--------------------------|----------------|------------------------------|-----------|------|-------|----------------------------|------|-------|
| Paste      | X Cut<br>[≧ Copy<br>≪ Format paint | Get<br>data v | Excel Power B<br>datasets | I SQL Er<br>s Server da | iter Recent<br>sources ~ | Transform Re<br>data v | efresh New visual | Text Mo<br>box visu      | ore<br>als v r | New Quick<br>neasure measure | Publish   |      |       |                            |      |       |
|            | Clipboard                          |               | 1                         | Data                    |                          | Queries                |                   | Insert                   |                | Calculations                 | Share     | :    |       |                            |      | •     |
| <u>000</u> |                                    |               | •                         |                         |                          | •                      |                   |                          |                |                              |           |      | <     | Visualizations             | >    | <     |
|            |                                    |               |                           |                         |                          |                        |                   |                          |                |                              |           |      |       |                            | in o |       |
|            |                                    |               |                           |                         |                          |                        |                   |                          |                |                              |           | <br> | ⊲     |                            |      | Field |
| 唱          | ·                                  | :             | •                         | :                       | :                        | •                      | :                 | •                        |                | :                            |           |      | Filte |                            |      | sp    |
|            |                                    |               | •                         |                         |                          | •                      |                   |                          |                |                              |           |      | SLS   | Q 😽 🤂 🙈 🔟                  | =    |       |
|            |                                    |               |                           |                         |                          |                        |                   |                          |                |                              |           |      |       | 💌 🖅 🎞 🖪 R                  | Ру   |       |
|            |                                    |               |                           |                         |                          | dd data to             | vour repo         | ort                      |                |                              |           |      |       | 1 🕂 📲 🏳 🌆 🛇                |      |       |
|            |                                    |               |                           | i .c                    | nce loaded,              | your data wi           | ll appear in t    | he <mark>Fields</mark> p | pane.          |                              | · · · · · | <br> |       | 8                          |      |       |
|            |                                    |               |                           |                         |                          |                        |                   |                          |                |                              |           |      |       | Values                     |      |       |
|            | •                                  |               | ×                         |                         |                          | squ                    | Ĉ                 | ]                        |                | 2                            |           |      |       | Add data fields here       |      |       |
|            |                                    |               |                           |                         |                          |                        |                   |                          |                |                              |           |      |       | Drill through              |      |       |
|            |                                    |               | Import data fro           | om Excel                | Import data              | from SQL Server        | Paste data into a | blank table              | Try a san      | nple dataset                 |           |      |       | Cross-report               |      |       |
|            |                                    |               |                           |                         |                          | Get data from a        | nother source     | →                        |                |                              |           | <br> |       | 050                        |      |       |
|            |                                    |               |                           |                         |                          |                        |                   |                          |                |                              |           |      |       |                            |      |       |
|            |                                    |               |                           |                         |                          |                        |                   |                          |                |                              |           |      |       | Keep all filters           |      |       |
|            |                                    |               |                           |                         |                          | •••••                  |                   |                          |                |                              |           | <br> |       | On —                       |      |       |
|            | •                                  |               | •                         |                         |                          |                        |                   |                          |                |                              |           |      |       | Add drill-through fields I | here |       |
|            |                                    |               |                           |                         |                          |                        |                   |                          |                |                              |           | <br> |       |                            |      |       |
|            |                                    |               | •                         |                         |                          | •                      |                   |                          | :              |                              |           |      |       |                            |      |       |
| -          |                                    |               |                           |                         |                          |                        |                   |                          |                |                              |           | <br> |       |                            |      |       |
|            |                                    |               |                           |                         |                          |                        |                   |                          |                |                              |           |      |       |                            |      |       |
|            | ( → Page 1                         | +             |                           |                         |                          |                        |                   |                          |                |                              |           |      |       |                            |      |       |
| Page 1 d   | of 1                               |               |                           |                         |                          |                        |                   |                          |                |                              |           |      |       |                            |      |       |

#### KU KASETSART UNIVERSITY

- •มุมมองหลักของ Power BI Desktop
  - Report
  - Data

#### • Model (relationship)

|       |                                                  |                               | Untitled - Power BI | Desktop       |                 |                      | D Sear    | rch      |               |              |
|-------|--------------------------------------------------|-------------------------------|---------------------|---------------|-----------------|----------------------|-----------|----------|---------------|--------------|
| File  | Home                                             | Insert Modeli                 | ng View H           | Help Format   | Data / Dri      | II Table tools       | Column to | ols      |               |              |
| ⊘ Nan | ne Column<br>a type Text                         | 7 <b>\$%</b>                  | Format Text         | ν Σ           | Summarization [ | Don't summarize v    | Sort by   | Data     | E Manage      | New          |
| 12.5  |                                                  |                               |                     |               |                 |                      | column v  | groups + | relationships | column       |
|       | Structure                                        |                               | Formatting          |               | Pro             | operties             | Sort      | Groups   | Relationships | Calculations |
| 0:0   | Column'i                                         | Column2                       | Column3             | Column4       | Column5         | Column/              | Colum     | in6      | ^             |              |
| _     | AA-103151                                        | Marikina                      | Philippines         | Alex Avila    | APAC            | todd7@gmail.com      | M         |          |               |              |
| =     | AA-103152                                        | Parla                         | Spain               | Alex Avila    | EMEA            | maria64@gmail.com    | F         |          |               |              |
|       | AA-103153                                        | Mexico City                   | Mexico              | Alex Avila    | LATAM           | cole9@gmail.com      | M         |          |               |              |
| 見旨    | AA-103154                                        | San Francisco                 | United States       | Alex Avila    | USCA            | destiny26@hotmail.co | om F      |          |               |              |
|       | AA-103751                                        | Porirua                       | New Zealand         | Allen Armold  | APAC            | jon12@gmail.com      | М         |          |               |              |
|       | AA-103752                                        | Sesto San Giovanni            | Italy               | Allen Armold  | EMEA            | chelsea 11@gmail.con | n F       |          |               |              |
|       | AA-103753<br>AA-103754<br>AA-104801<br>AA-104802 | Los Ang<br>Jakarta<br>Castres | nnect,              | shape         | e, tran         | form rav             | w da      | ita      |               |              |
|       | AA-104803                                        | Toluca                        | Mexico              | Andrew Allen  | LATAM           | cynthia14@gmail.con  | n F       |          | 1             |              |
|       | AA-104804                                        | Middletown                    | United States       | Andrew Allen  | USCA            | whitney15@gmail.cor  | n F       |          |               |              |
|       | AA-106451                                        | Hyderabad                     | India               | Anna Andreadi | APAC            | meghan3@gmail.com    | n F       |          |               |              |
|       | AA-106452                                        | Birmingham                    | United Kingdom      | Anna Andreadi | EMEA            | eric25@gmail.com     | М         |          |               |              |
|       | AA-106453                                        | Torreón                       | Mexico              | Anna Andreadi | LATAM           | jonathan73@gmail.co  | m M       |          |               |              |
|       | AA-106454                                        | Chester                       | United States       | Anna Andreadi | USCA            | dana19@gmail.com     | F         |          |               |              |
|       | AA-3151                                          | Kankan                        | Guinea              | Alex Avila    | EMEA            | derrick11@gmail.com  | M         |          |               |              |
|       | AA-3152                                          | Balikesir                     | Turkey              | Alex Avila    | EMEA            | dominique17@gmail.   | com F     |          |               |              |
|       | AA-3751                                          | Lagos                         | Nigeria             | Allen Armold  | EMEA            | lydia5@gmail.com     | F         |          |               |              |
|       | AA-3752                                          | Montréal                      | Canada              | Allen Armold  | USCA            | rodney9@gmail.com    | М         |          |               |              |
|       | AA-3753                                          | Lodz                          | Poland              | Allen Armold  | EMEA            | jacqueline18@gmail.o | om F      |          |               |              |
|       | AA-4801                                          | Kuito                         | Angola              | Andrew Allen  | EMEA            | wyatt52@gmail.com    | М         |          |               |              |
|       | AA-4802                                          | Toronto                       | Canada              | Andrew Allen  | USCA            | miguel27@gmail.com   | M         |          | ~             |              |
|       |                                                  |                               |                     | · · · · · =   |                 | 1 T + + 1 T +        | -         |          |               |              |
|       |                                                  |                               |                     |               |                 |                      |           | YE       |               |              |

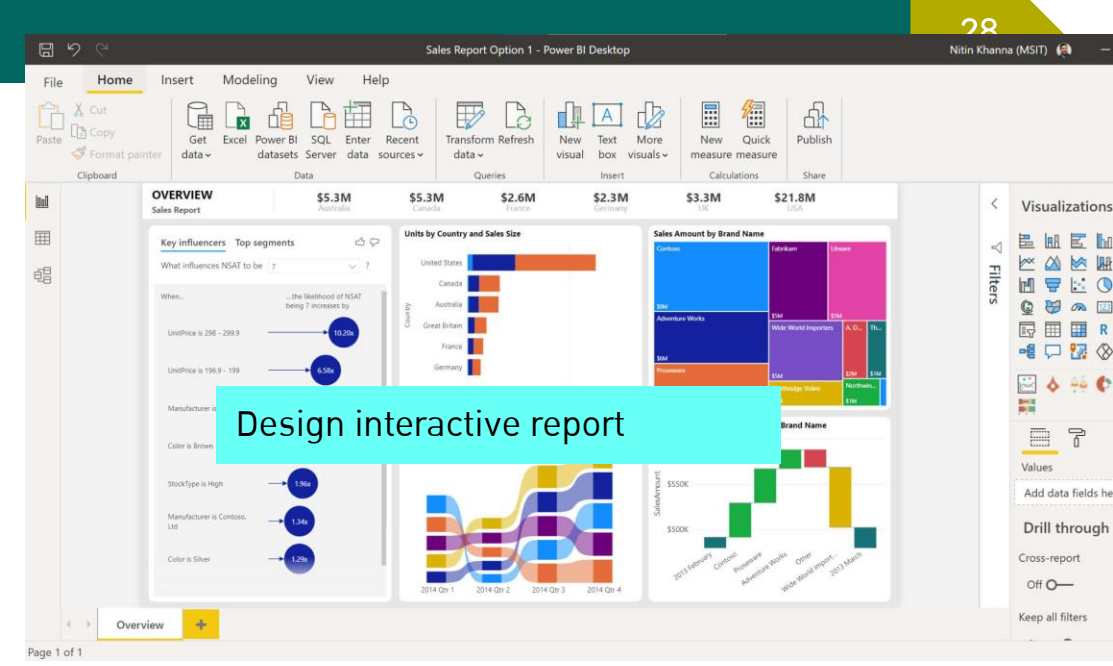

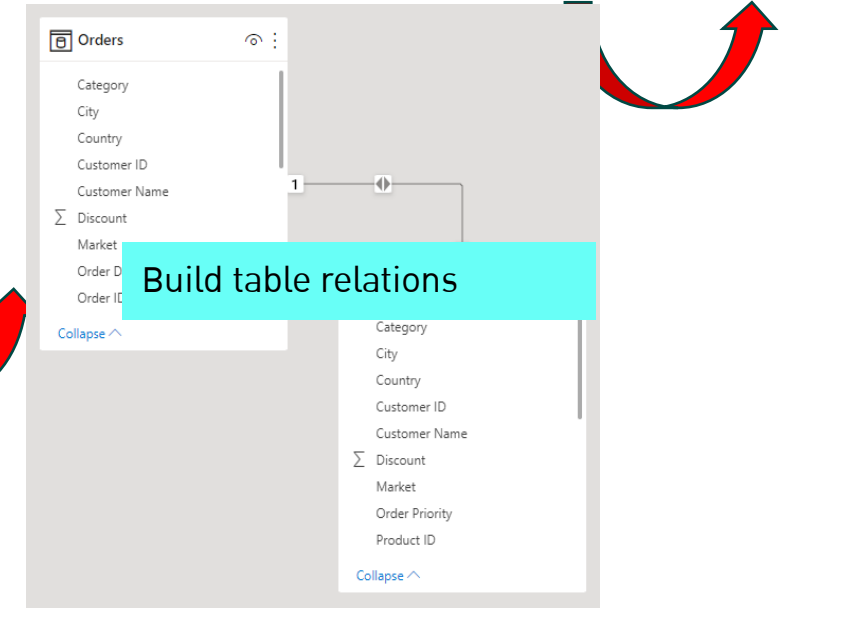

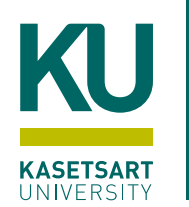

#### มุมมองรายงาน (Report)

 สามารถสลับไปมาระหว่าง มุมมอง รายงาน, ข้อมูล และ แบบจำลอง โดยการเลือกไอคอน

| Ū     | 5 6          |
|-------|--------------|
| File  | e Home       |
| P     | 👗 Cut        |
| Paste | Сору         |
|       | Clipboard    |
| 000   | เลือก Report |
| Ē     |              |
|       |              |
| 晿     |              |

#### มุมมอง รายงาน เป็นมุมมองเริ่มต้น

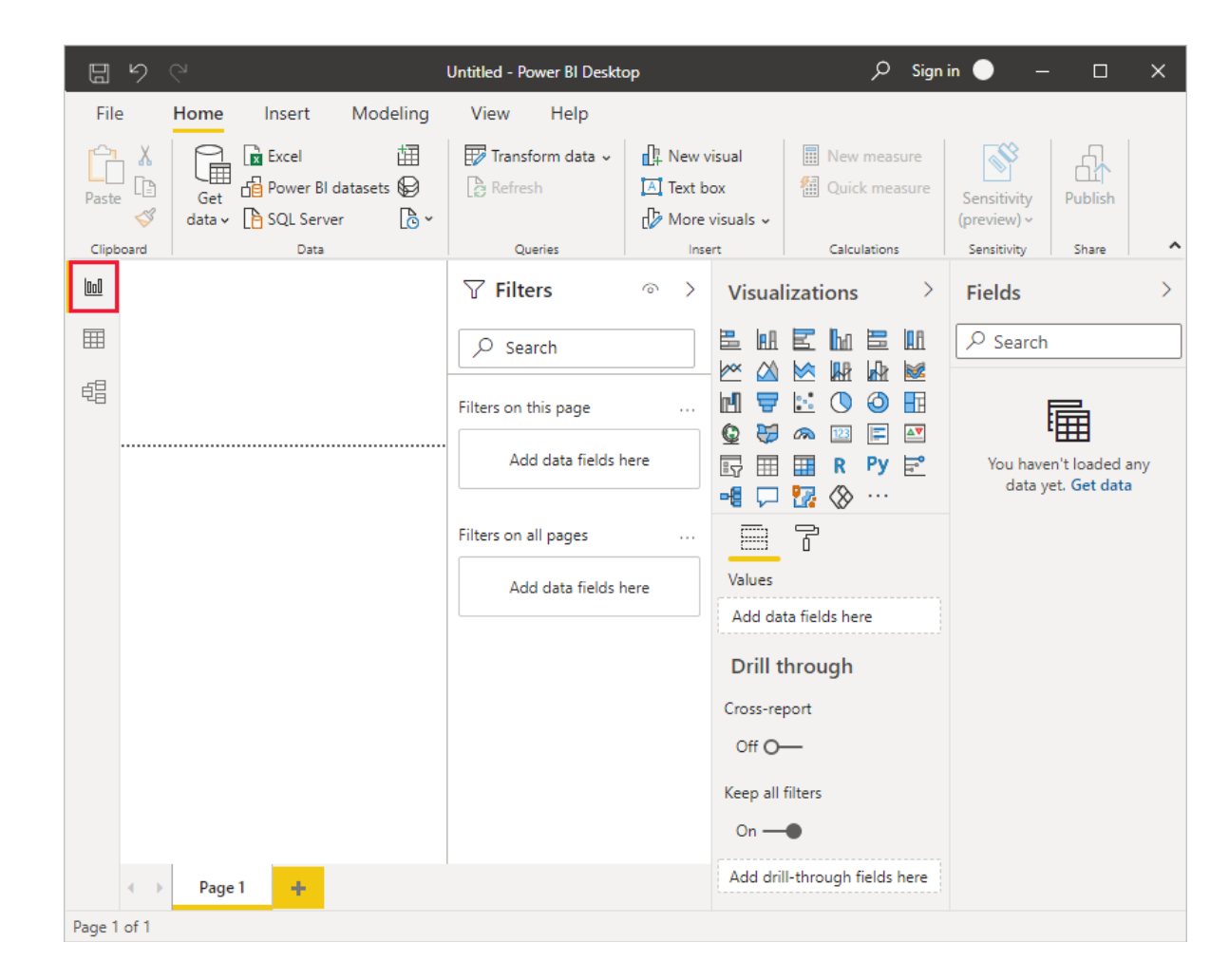

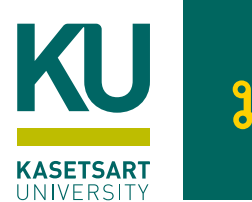

## มุมมองรายงาน (Report)

• เมนูหน้า Home ของมุมมองรายงาน (Report)

| File    | Home                       | Insert        | Modeli            | ng   | View          | Help                |                |                   |                     |         |               |                  |                   |                |                  |                  |         |
|---------|----------------------------|---------------|-------------------|------|---------------|---------------------|----------------|-------------------|---------------------|---------|---------------|------------------|-------------------|----------------|------------------|------------------|---------|
| Paste V | Cut<br>Copy<br>Format pain | Get<br>data v | Excel<br>workbool | Data | SQL<br>Server | Enter Datav<br>data | Verse R<br>sou | Recent<br>urces + | Transform<br>data v | Refresh | New<br>visual | A<br>Text<br>box | More<br>visuals v | New<br>measure | Quick<br>measure | Sensitivity<br>v | Publish |
| CI      | lipboard                   |               |                   |      | Data          |                     |                |                   | Quer                | ies     |               | Insert           |                   | Calcul         | ations           | Sensitivity      | Share   |

• เมนูหน้า Insert ของมุมมองรายงาน (Report)

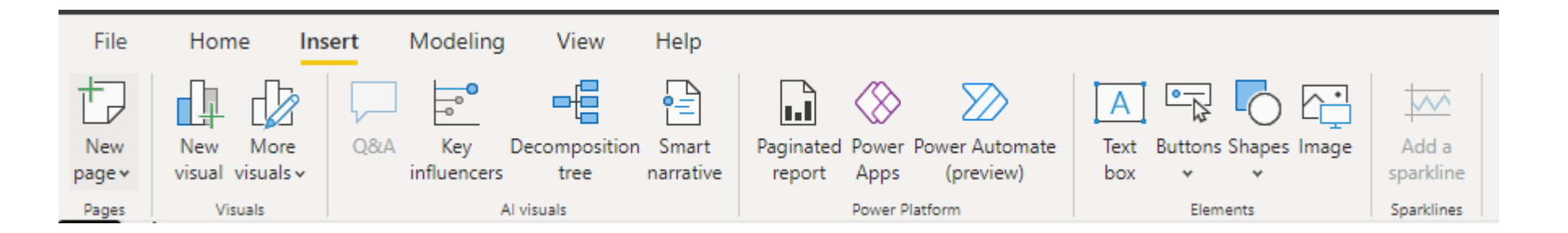

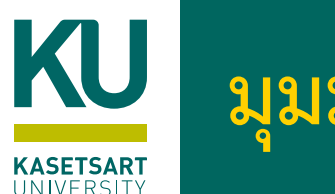

## มุมมองรายงาน (Report)

• เมนูหน้า Modelling ของมุมมองรายงาน (Report)

| File          | Home    | Insert    | Mo     | deling | View         | Help      |        |      |       |          |            |
|---------------|---------|-----------|--------|--------|--------------|-----------|--------|------|-------|----------|------------|
|               |         | <b>/</b>  |        |        |              | ₽?        | R      | R    |       | ۲A       | А          |
| Manage        | New     | Quick     | New    | New    | Change       | New       | Manage | View | Q&A   | Language | Linguistic |
| relationships | measure | e measure | column | table  | detection    | parameter | roles  | as   | setup | *        | schema 🛩   |
| Relationships |         | Calculat  | tions  |        | Page refresh | What if   | Secu   | rity |       | Q&A      |            |

• เมนูหน้า View ของมุมมองรายงาน (Report)

| File   | Home | Insert | Modeling | View | Help     |                    |                      |                           |                          |                            |                   |
|--------|------|--------|----------|------|----------|--------------------|----------------------|---------------------------|--------------------------|----------------------------|-------------------|
| Aa     | Aa   | Aa     | Aa       | Aa   | Aa<br>Aa | I<br>Page<br>view≁ | <br>Mobile<br>layout | Gridlines<br>Snap to grid | Filters Bookmarks Select | ion Performanc<br>analyzer | e Sync<br>slicers |
| Themes |      |        |          |      |          | Scale to fit       | Mobile               | Page options              | Show                     | banes                      |                   |

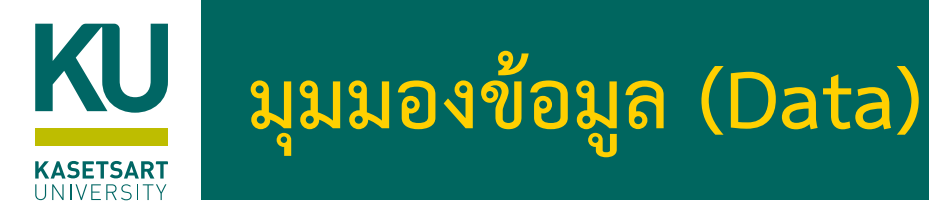

# เมนูหน้า Home ของมุมมองข้อมูล (Data)

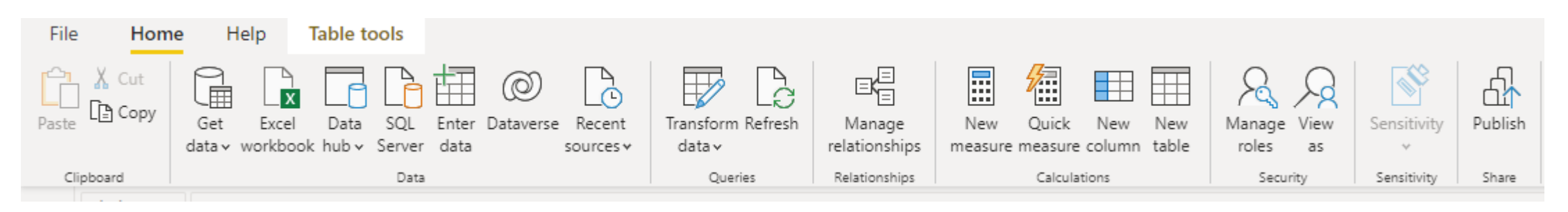

เมนูหน้า Table tools ของมุมมองข้อมูล (Data)

| File   | Home      | Help | Table tools             |                         |                |                  |               |              |
|--------|-----------|------|-------------------------|-------------------------|----------------|------------------|---------------|--------------|
| 🖉 Name | Orders    |      |                         |                         |                | <mark>/</mark> / |               |              |
|        |           | ,    | Mark as date<br>table ∽ | Manage<br>relationships | New<br>measure | Quick<br>measure | New<br>column | New<br>table |
|        | Structure |      | Calendars               | Relationships           |                | Calcula          | tions         |              |

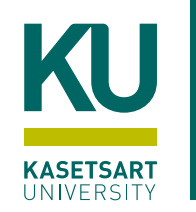

## มุมมองความสัมพันธ์ (Model)

| File Hom  | e Help                                                                                                    |                               |                                                                                                    |                         |                       |                                                                                                  |                                 |                                                                                                    |
|-----------|----------------------------------------------------------------------------------------------------|-------------------------------|----------------------------------------------------------------------------------------------------|-------------------------|-----------------------|--------------------------------------------------------------------------------------------------|---------------------------------|----------------------------------------------------------------------------------------------------|
| Paste Cut | Get Excel Data SQL Enter I<br>data v workbook hub v Server data                                                             | Oataverse Recent<br>sources ↓ | Fransform Refresh<br>data ~                                                                               | Manage<br>relationships | Manage Vie<br>roles a | w<br>s<br>S<br>Q&A Language Linguistic<br>setup v<br>S<br>Q&A                                    | Sensitivity<br>Y<br>Sensitivity | Publish                                                                                                    |
|           |                                                                                                    |                               |                                                                                                    |                         |                       | Properties                                                                                       | »                               | Fields                                                                                                    |
|           |                                                                                                    |                               |                                                                                                    |                         |                       | ∧ Cards                                                                                          |                                 | P Search                                                                                                    |
| 唱         | Orders                                                                                                    |                               | Table1                                                                                                    |                         | ⊚ :                   | Show the database in the header w applicable                                                     | hen                             | ∨⊞ Orders                                                                                                    |
|           | Category<br>City<br>Country<br>Customer ID<br>Customer Name<br>∑ Discount<br>Market<br>Order Date<br>Order ID<br>Collapse ∧ | 1                             | Category<br>City<br>Country<br>Customer<br>∑ Discount<br>Market<br>Order Prio<br>Product ID<br>Collapse ∧ | ID<br>Name<br>rity      |                       | No O<br>Show related fields when card is co<br>Yes•<br>Pin related fields to top of card<br>No O | llapsed                         | Category<br>City<br>Country<br>Customer ID<br>Customer Name<br>∑<br>Discount<br>Market<br>Order Date<br>Order ID<br>Order Priority<br>Product ID<br>Product ID<br>Product Name<br>∑<br>Profit<br>∑ Quantity |

# ับทที่ 2 : Connect to Data Source

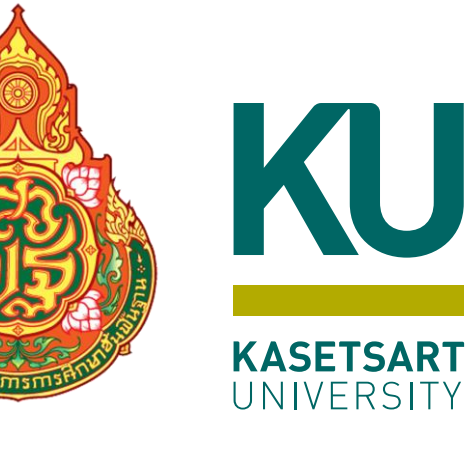

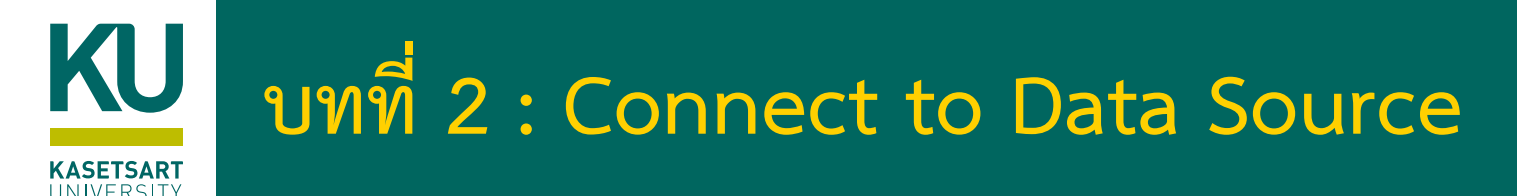

- กำหนดรูปแบบ Regional Setting ของไฟล์ pbix
- Connect and Get Data
- นำข้อมูลเข้าจากไฟล์ Text, CSV, Excel
- ตัวอย่างการนำข้อมูลเข้าจาก SQL Server Database
- รู้จัก Data Model ที่เป็น Best Practice (Star & Snowflake Schema)
- รู้จักข้อมูลสำหรับทำ Workshop
- รู้จักความสัมพันธ์ใน Power Bl
- เรียนรู้การจัดการความสัมพันธ์ใน Power BI แบบต่าง ๆ

#### KU กำหนดรูปแบบ Regional Setting ของไฟล์ pbix **KASETSART**

UNIVERSITY

囧

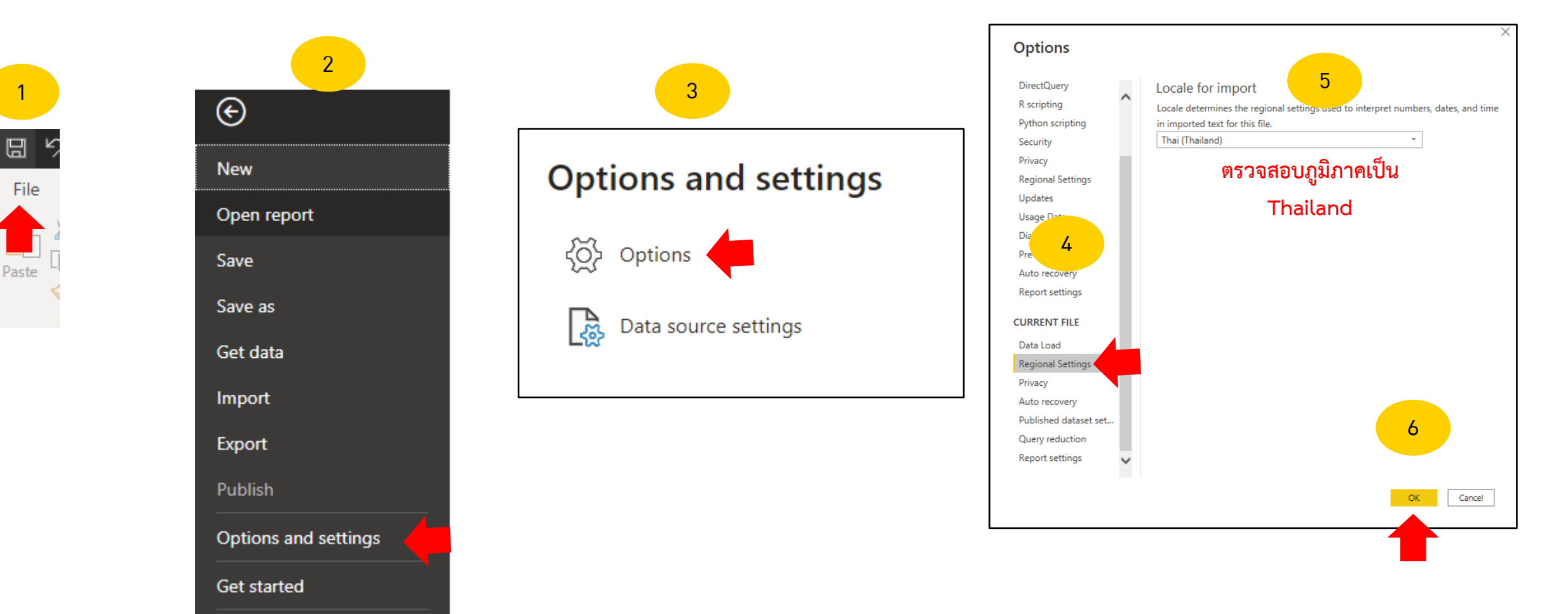
## Connect to Data

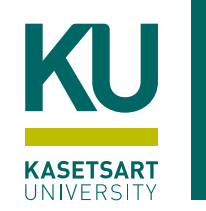

### **Connect to Data**

- เป็นเมนูที่น้ำเข้าข้อมูลเพื่อสร้าง รายงาน หรือ โมเดลต่างๆ สามารถ น้ำเข้าข้อมูลประเภทต่างๆ เช่น
  - ไฟล์ Excel, CSV
  - ฐานข้อมูล SQL server
  - เว็บไซต์

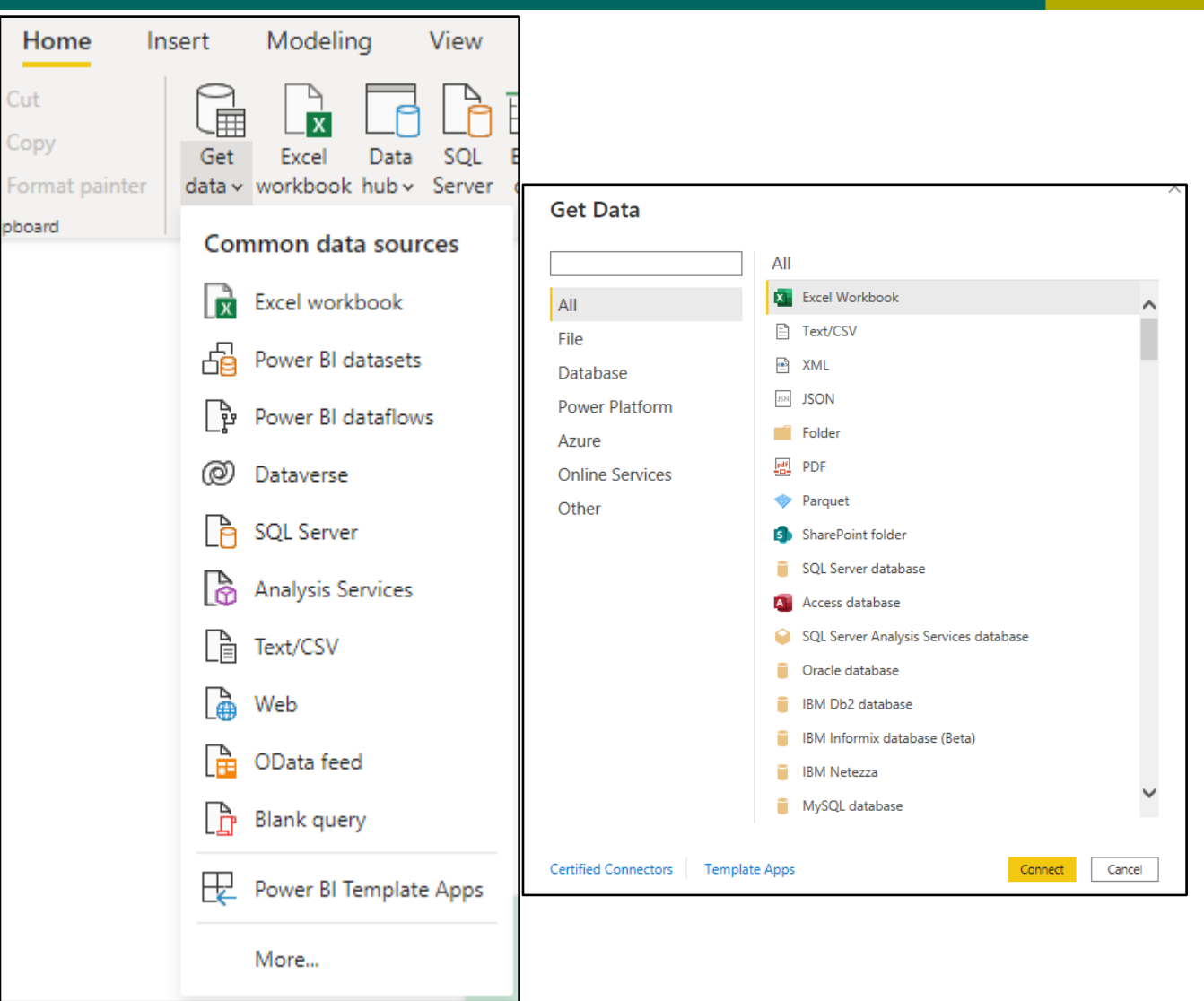

38

# RUNIVERSITY การนำข้อมูลเข้าจาก CSV หรือ Text ไฟล์

#### 1. คลิกเลือก Text/CSV

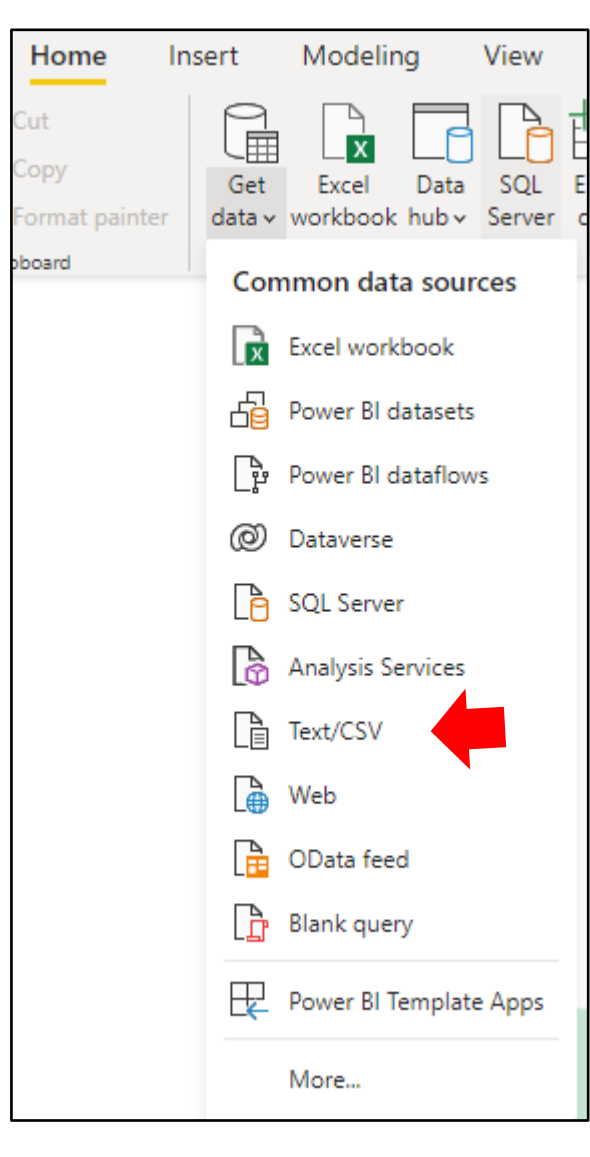

### 2. คลิกเลือกไฟล์ที่ต้องการ (data\_CSV\_customer.csv)

| ganize 👻 New fold | der                     |                |                   |            | == -                   | 1 |
|-------------------|-------------------------|----------------|-------------------|------------|------------------------|---|
| รายการโปรด ^      | Name                    | Date modified  | Type S            | ize        |                        |   |
| This PC           | ata_CSV_customer        | 2/7/2565 15:35 | Microsoft Excel C | 332 KB     |                        |   |
| 🗊 3D Objects      |                         |                |                   |            |                        |   |
| 🔜 Desktop         |                         |                |                   |            |                        |   |
| Documents         |                         |                |                   |            |                        |   |
| 🖶 Downloads       |                         |                |                   |            |                        |   |
| 👌 Music           |                         |                |                   |            |                        |   |
| Pictures          |                         |                |                   |            |                        |   |
| Videos            |                         |                |                   |            |                        |   |
| Local Disk (C:)   |                         |                |                   |            |                        |   |
| Program (D:)      |                         |                |                   |            |                        |   |
| Data (E:)         |                         |                |                   |            |                        |   |
| Prive (F:)        |                         |                |                   |            |                        |   |
| 🔜 Data (H:) 🗸     |                         |                |                   |            |                        |   |
| Filer             | name: data CSV customer |                |                   | → Text Fi  | es (*.txt:*.csv:*.prn) |   |
| The               | uata_cov_customer       |                |                   | * lext III | es ( inc, iesv, ipin)  |   |

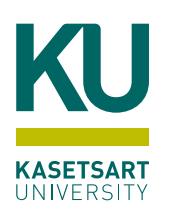

## การนำข้อมูลเข้าจาก CSV หรือ Text ไฟล์

### 3. คลิกปุ่ม Load

| ile Origin   |                      | Delim          | ter                 |         |     | Data 1 | ype Detection         |   |   |
|--------------|----------------------|----------------|---------------------|---------|-----|--------|-----------------------|---|---|
| 65001: Unico | ode (UTF-8)          | ▼ Com          | ma                  |         | *   | Base   | d on first 200 rows   | * | l |
| Column1      | Column2              | Column3        | Column4             | Column5 | Col | umn6   | Column7               |   |   |
| Customer ID  | City                 | Country        | Customer Name       | Market  | Ger | nder   | EmailAddress          |   |   |
| AT-7352      | Budapest             | Hungary        | Annie Thurman       | EMEA    | м   |        | jon24@gmail.com       |   |   |
| TB-112801    | Constantine          | Algeria        | Toby Braunhardt     | EMEA    | м   |        | eugene10@gmail.com    |   |   |
| JH-159851    | Wagga Wagga          | Australia      | Joseph Holt         | APAC    | М   |        | ruben35@gmail.com     |   |   |
| EM-141402    | Stockholm            | Sweden         | Eugene Moren        | EMEA    | F   |        | christy12@gmail.com   |   |   |
| MM-72602     | St. Catharines       | Canada         | Magdelene Morse     | USCA    | F   |        | elizabeth5@gmail.com  |   |   |
| KL-166451    | Papakura             | New Zealand    | Ken Lonsdale        | APAC    | м   |        | julio1@gmail.com      |   |   |
| G-51151      | Dar es Salaam        | Tanzania       | Jack Garza          | EMEA    | М   |        | marco14@gmail.com     |   |   |
| DD-135702    | Southport            | United Kingdom | Dorothy Dickinson   | EMEA    | F   |        | rob4@gmail.com        |   |   |
| SV-207853    | Mixco                | Guatemala      | Stewart Visinsky    | LATAM   | М   |        | shannon38@gmail.com   |   |   |
| CM-122351    | Nakhon Ratchasima    | Thailand       | Chris McAfee        | APAC    | F   |        | jacquelyn20@gmail.com |   |   |
| B-167351     | Manila               | Philippines    | Larry Blacks        | APAC    | м   |        | curtis9@gmail.com     |   |   |
| (N-164501    | Sydney               | Australia      | Kean Nguyen         | APAC    | F   |        | lauren41@gmail.com    |   |   |
| W-69902      | Mosul                | Iraq           | Lindsay Williams    | EMEA    | м   |        | ian47@gmail.com       |   |   |
| NG-83553     | Mashhad              | Iran           | Nat Gilpin          | EMEA    | F   |        | sydney23@gmail.com    |   |   |
| DP-133901    | Kuching              | Malaysia       | Dennis Pardue       | APAC    | F   |        | chloe23@gmail.com     |   |   |
| 0-52801      | Yazd                 | Iran           | Jas O'Carroll       | EMEA    | м   |        | wyatt32@gmail.com     |   |   |
| 3T-113053    | Pilar                | Brazil         | Beth Thompson       | LATAM   | F   |        | shannon1@gmail.com    |   |   |
| AP-109152    | Valence              | France         | Arthur Prichep      | EMEA    | м   |        | clarence32@gmail.com  |   |   |
| GT-146352    | Birmingham           | United Kingdom | Grant Thornton      | EMEA    | м   |        | luke18@gmail.com      |   |   |
| A The dat    | in the provine has   | boon truncated | duo to cizo limite  |         |     |        |                       |   |   |
| The dat      | a in the preview has | been truncated | que to size limits. |         |     |        |                       |   |   |

### 4. ข้อมูลจะแสดงผลที่ Fields

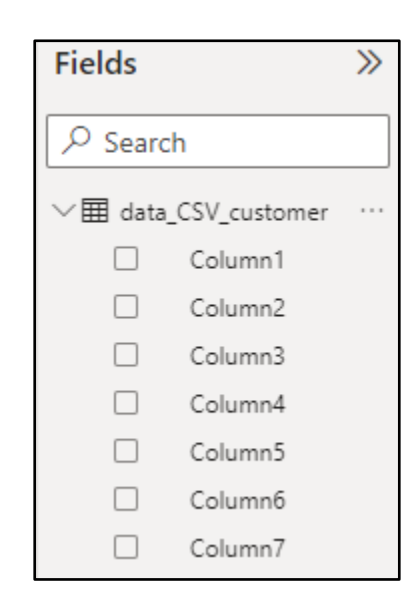

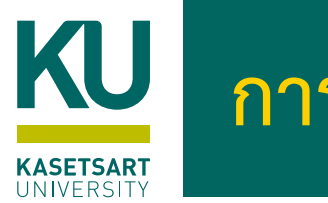

# การเปลี่ยนชื่อไฟล์

### 1. คลิกที่ชื่อไฟล์

| Fields  |               | >> |
|---------|---------------|----|
|         | :h            |    |
| ∨⊞ data | _CSV_customer |    |
|         | Column1       |    |
|         | Column2       |    |
|         | Column3       |    |
|         | Column4       |    |
|         | Column5       |    |
|         | Column6       |    |
|         | Column7       |    |

### 2. ใส่ชื่อไฟล์ใหม่

| File   | Home      | Insert | Modeling                | View                        | Help      | o Ta           | ble tool           | S             |              |
|--------|-----------|--------|-------------------------|-----------------------------|-----------|----------------|--------------------|---------------|--------------|
| 🖉 Name | Customer  |        | Mark as date<br>table v | I =<br>Manage<br>relationsh | e<br>iips | New<br>measure | Quick<br>e measure | New<br>column | New<br>table |
|        | Structure |        | Calendars               | Relationshi                 | ips       |                | Calculat           | ions          |              |

### 3. เปลี่ยนชื่อไฟล์สำเร็จ

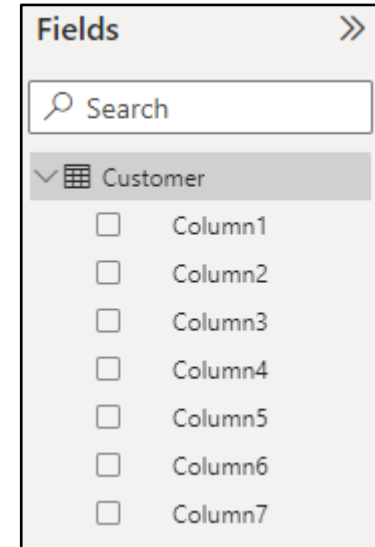

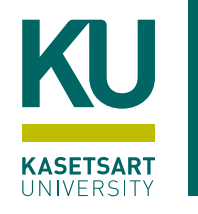

## การเปลี่ยนชื่อคอลัมน์ วิธีที่ 1

### 1. คลิกที่ชื่อคอลัมน์

| Fields  |         | >> |
|---------|---------|----|
|         | ch      |    |
| ∨⊞ Cust | omer    |    |
|         | Column1 |    |
|         | Column2 |    |
|         | Column3 |    |
|         | Column4 |    |
|         | Column5 |    |
|         | Column6 |    |
|         | Column7 |    |

### 2. ใส่ชื่อคอลัมน์ใหม่

| File H        | lome      | Insert | Mode | ing    | View          | Help | Forr |
|---------------|-----------|--------|------|--------|---------------|------|------|
| Ø Name        | Customer  | D      | \$%  | Format | Text          |      | *    |
| 123 Data type | Structure | *      | >    | × %    | 7 <u>→</u> ĭŏ | Auto | *    |
|               | Structure |        |      |        | Formati       | ing  |      |

### 3. เปลี่ยนชื่อคอลัมน์สำเร็จ

| Fields |            | >> |
|--------|------------|----|
|        | ch         |    |
| ∨⊞ Cus | tomer      |    |
|        | Column2    |    |
|        | Column3    |    |
|        | Column4    |    |
|        | Column5    |    |
|        | Column6    |    |
|        | Column7    |    |
|        | CustomerID |    |

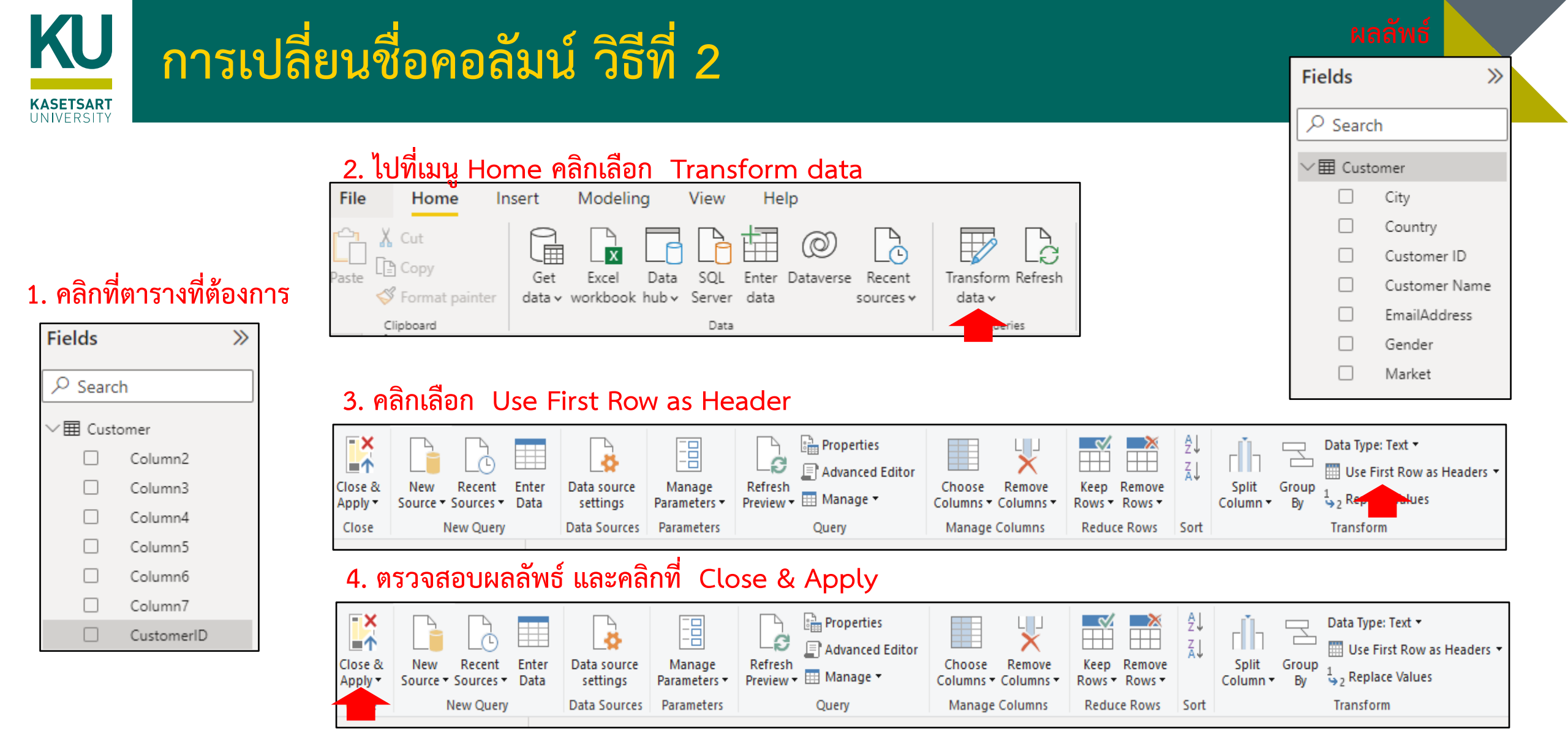

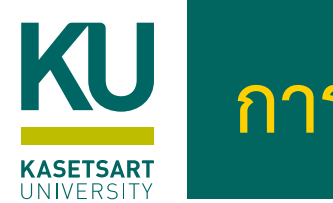

# การแสดงผลข้อมูล

- เลือกการแสดงข้อมูลได้ที่ Visualizations (ตัวอย่างเลือก table)
- คลิกเครื่องหมายถูกที่ Column ที่ต้องการ
- ข้อมูลของ Column จะแสดงอยู่ที่หน้า Report

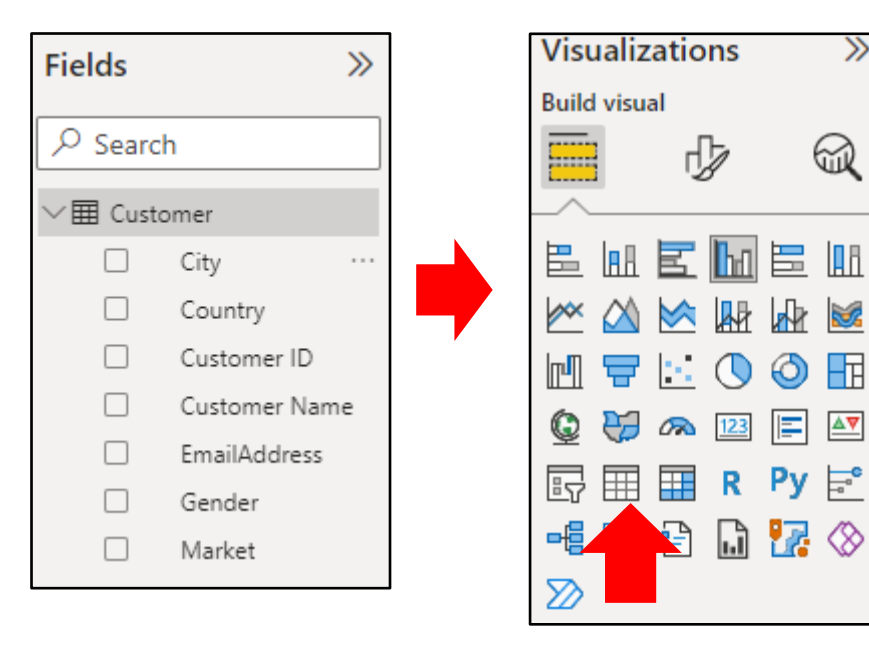

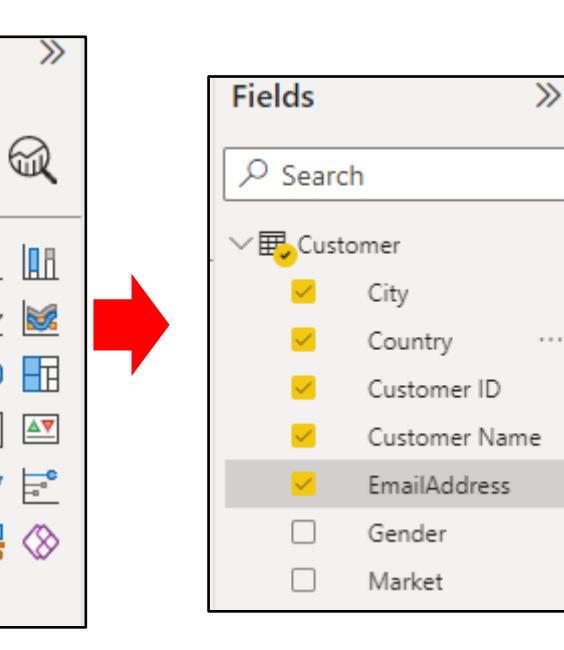

| City       | Customer ID | Customer Name   | EmailAddress         | ^ |
|------------|-------------|-----------------|----------------------|---|
| Aachen     | MA-179952   | Michelle Arnett | bobby2@gmail.com     |   |
| Aachen     | MO-175002   | Mary O'Rourke   | daniel9@gmail.com    |   |
| Aba        | AW-9301     | Arthur Wiediger | chloe47@gmail.com    |   |
| Aba        | DJ-34201    | Denny Joy       | eric32@gmail.com     |   |
| Aba        | DW-34801    | Dianna Wilson   | latoya0@gmail.com    |   |
| Aba        | FH-43501    | Fred Harton     | nicholas0@gmail.com  |   |
| Abadan     | HG-50252    | Hunter Glantz   | simon3@gmail.com     |   |
| Abbotsford | AG-2702     | Alejandro Grove | darren 26@gmail.com  |   |
| Abeokuta   | BD-16351    | Brian Derr      | charles 17@gmail.com |   |
| Abeokuta   | LD-68551    | Lela Donovan    | cassie11@gmail.com   |   |
| Aberdeen   | MC-176352   | Matthew Clasen  | alberto4@gmail.com   |   |
| Abha       | DP-33903    | Dennis Pardue   | deanna25@gmail.com   |   |
| Abha       | LC-68702    | Lena Cacioppo   | joel8@gmail.com      |   |
| Abha       | PN-87752    | Parhena Norris  | damien19@gmail.com   |   |
| Abidjan    | CL-27001    | Craig Leslie    | barbara16@gmail.com  | v |

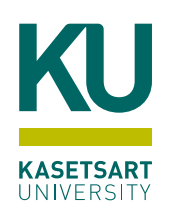

## การนำข้อมูลเข้าจาก Excel ไฟล์

- Onen

### 1. คลิกเลือก Excel workbook

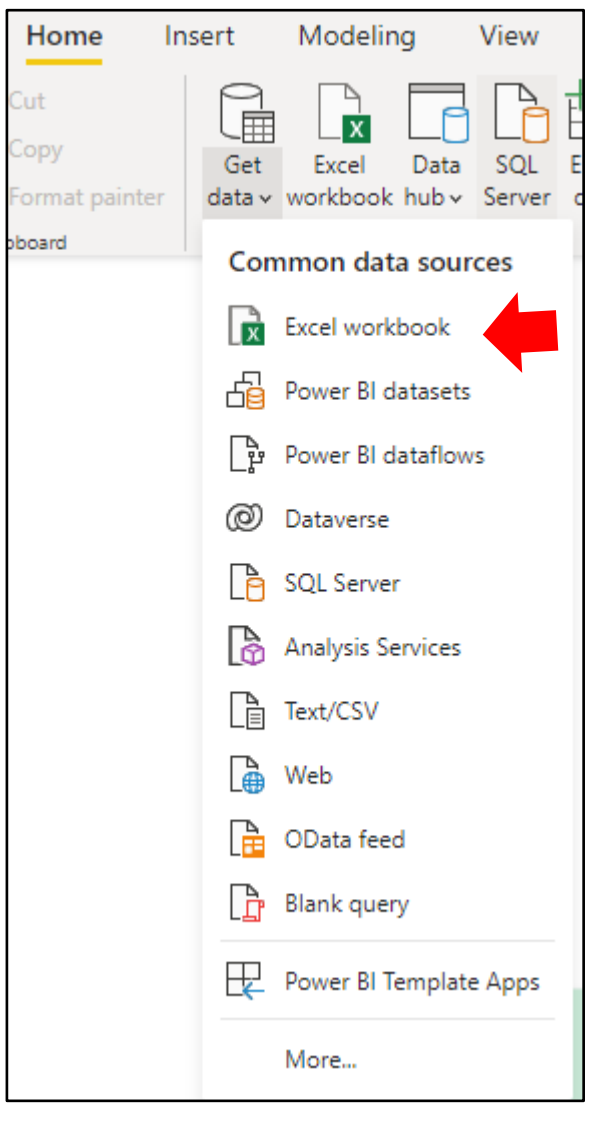

### 2. คลิกเลือกไฟล์ที่ต้องการ (Data GlobalStore.xlsx)

| 🥼 Open            |         |                              |                  |                    |                   |      |         |                  |                 | ×    |
|-------------------|---------|------------------------------|------------------|--------------------|-------------------|------|---------|------------------|-----------------|------|
|                   | This    | PC > Downloads > dataset-สัน | ที่1 (1) > datas | et-วันที่1 > new_A | ~                 | Ō    | و م     | Search new_/     | A               |      |
| Organize 👻 New f  | folder  |                              |                  |                    |                   |      |         |                  | •               | ?    |
| 📕 รายการโปรด      | ^       | Name                         |                  | Date modified      | Туре              | Size |         |                  |                 |      |
| 💻 This PC         |         | Data_GlobalStore             |                  | 2/7/2565 15:34     | Microsoft Excel W | 7    | ,199 KB |                  |                 |      |
| 🧊 3D Objects      |         |                              |                  |                    |                   |      |         |                  |                 |      |
| 📃 Desktop         |         |                              |                  |                    |                   |      |         |                  |                 |      |
| 🔮 Documents       |         |                              |                  |                    |                   |      |         |                  |                 |      |
| 👆 Downloads       |         |                              |                  |                    |                   |      |         |                  |                 |      |
| 👌 Music           |         |                              |                  |                    |                   |      |         |                  |                 |      |
| Pictures          |         |                              |                  |                    |                   |      |         |                  |                 |      |
| 📑 Videos          |         |                              |                  |                    |                   |      |         |                  |                 |      |
| 🏪 Local Disk (C:) |         |                              |                  |                    |                   |      |         |                  |                 |      |
| 👝 Program (D:)    |         |                              |                  |                    |                   |      |         |                  |                 |      |
| 👝 Data (E:)       |         |                              |                  |                    |                   |      |         |                  |                 |      |
| 🔐 CD Drive (F:)   |         |                              |                  |                    |                   |      |         |                  |                 |      |
| 🔜 Data (H:)       | ~       |                              |                  |                    |                   |      |         |                  |                 |      |
| Fi                | ile nan | ne: Data GlobalStore         |                  |                    |                   |      | Excel   | Files (*.xl•*.vl | lsv:*.xlsm:*    | xI V |
|                   | ine man |                              |                  |                    |                   |      | excer   |                  | iax, ixiaiii, i |      |
|                   |         |                              |                  |                    |                   |      | OF      | pen 🔽            | Cance           |      |
|                   |         |                              |                  |                    |                   |      |         |                  |                 |      |
|                   |         |                              |                  |                    |                   |      |         |                  |                 |      |

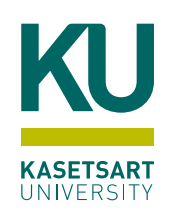

# การนำข้อมูลเข้าจาก Excel ไฟล์

### 3. คลิกเลือกตารางที่ต้องการ และคลิกปุ่ม Load

| lavigator                 |         |               |         |   |
|---------------------------|---------|---------------|---------|---|
|                           | Retur   | ns            |         |   |
| isplay Options 🔻          | Colum   | 1 Column2     | Column3 |   |
| Data_GlobalStore.xlsx [5] | Returne | ed Order ID   | Market  |   |
| Table1                    | Yes     | ID-2011-20975 | APAC    |   |
|                           | Yes     | IN-2014-58460 | APAC    |   |
| Category                  | Yes     | IN-2014-54708 | APAC    |   |
| ✓ 🛄 Orders                | Yes     | ID-2011-20989 | APAC    |   |
| 🖌 🖽 People                | Yes     | IN-2012-63934 | APAC    |   |
| ✓ 🖽 Returns               | Yes     | IN-2014-43039 | APAC    |   |
|                           | Yes     | IN-2014-84948 | APAC    |   |
|                           | Yes     | ID-2012-44173 | APAC    |   |
|                           | Yes     | IN-2014-46007 | APAC    |   |
|                           | Yes     | IN-2011-38965 | APAC    |   |
|                           | Yes     | IN-2014-14003 | APAC    |   |
|                           | Yes     | IN-2014-15676 | APAC    |   |
|                           | Yes     | IN-2014-10979 | APAC    |   |
|                           | Yes     | IN-2014-17027 | APAC    |   |
|                           | Yes     | ID-2014-86033 | APAC    |   |
|                           | Yes     | IN-2012-68911 | APAC    |   |
|                           | Yes     | IN-2014-44012 | APAC    |   |
|                           | Yes     | IN-2012-29228 | APAC    |   |
|                           | Yes     | ID-2013-67693 | APAC    |   |
|                           | Yes     | ID-2014-68505 | APAC    |   |
|                           | Yes     | IN-2013-68449 | APAC    |   |
|                           | Yes     | IN-2014-28640 | APAC    |   |
|                           | Yes     | ID-2011-69142 | APAC    | * |

### 4. ข้อมูลจะแสดงผลที่ Fields

| Fields   |         | >>> |
|----------|---------|-----|
|          | :h      |     |
| ) ⊞ Cate | gory    |     |
| >⊞ Cust  | omer    |     |
| >⊞ Orde  | ers     |     |
| ) ⊞ Peop | ole     |     |
| ∨⊞ Retu  | rns     |     |
|          | Column1 |     |
|          | Column2 |     |
|          | Column3 |     |
|          |         |     |

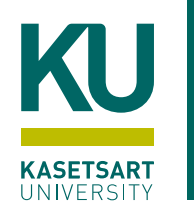

## ตัวอย่างการนำข้อมูลเข้าจาก SQL Server Database

#### 1. คลิกเลือก SQL Server

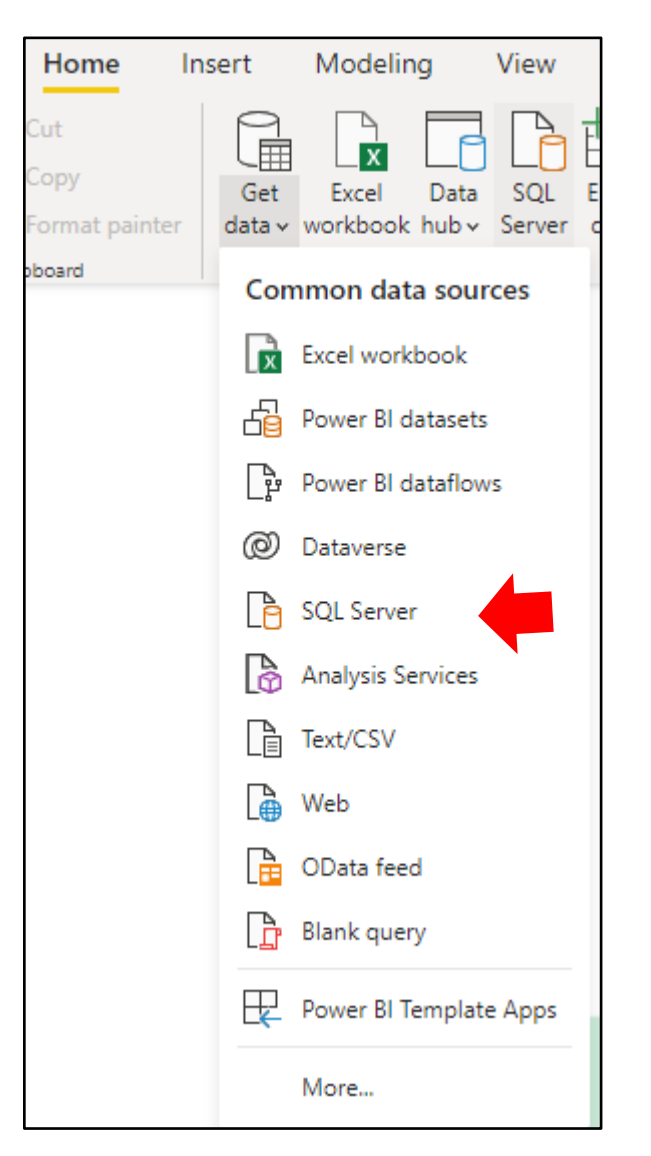

#### 2. ใส่ชื่อเซิร์ฟเวอร์และฐานข้อมูล และคลิก OK

| Database (optional)   StudentDB   Data Connectivity mode ①   ● Import   O DirectQuery   • Advanced options   Command timeout in minutes (optional)   SQL statement (optional, requires database)     SQL statement (optional, requires database)     Navigator     Navigator     Students     Id     Name     Id     Name     Id     Name     Id     Name     Id     Name     Id     Name     Id     Name     Name     Name     Name     Name     Name     Name     Name     Name     Name     Name     Name     Name     Name     Name     Name     Name     Name     Name     Name     Image: Name     Name     Image: Name     Name     Image: Name     Image: Name     Image: Name     Image: Name                                                                                                    | Age 1            | Gender<br>18 Male<br>19 Male<br>9 Male  | er Deg<br>Eng<br>Law |
|----------------------------------------------------------------------------------------------------|------------------|-----------------------------------------|----------------------|
| StudentDB       Import       Display Options *       Import       Import       Display Options *       Import       Import <td>Age</td> <td>Gender<br/>Male<br/>Male<br/>Male<br/>Male</td> <td>er Deg<br/>Eng<br/>Law</td>                                                                                                    | Age              | Gender<br>Male<br>Male<br>Male<br>Male  | er Deg<br>Eng<br>Law |
| Data Connectivity mode ① <ul> <li>Import</li> <li>Display Options *</li> </ul> <ul> <li>Display Options *</li> <li>Display Options *</li> </ul> <ul> <li>Advanced options</li> <li>Command timeout in minutes (optional)</li> <li>SQL statement (optional, requires database)</li> </ul> <ul> <li>SQL statement (optional, requires database)</li> </ul> <ul> <li>SQL statement (optional, requires database)</li> </ul> <th>Age</th> <th>Gender<br/>18 Male<br/>19 Male<br/>19 Male</th> <th>er Dej<br/>Eng<br/>Law</th>                                                                                                    | Age              | Gender<br>18 Male<br>19 Male<br>19 Male | er Dej<br>Eng<br>Law |
| Data Connectivity mode ①   O Import   O DirectQuery   Advanced options   Command timeout in minutes (optional)   SQL statement (optional, requires database)     SQL statement (optional, requires database)     Image: Statement (optional, requires database)     Image: Statement (optional, requires databas                                                                                                    | Age              | Gender<br>18 Male<br>19 Male<br>19 Male | er Dej<br>Eng<br>Law |
| Import   O DirectQuery   Advanced options   Command timeout in minutes (optional)   SQL statement (optional, requires database)     SQL statement (optional, requires database)     SQL                                                                                                    |                  | 18 Male<br>19 Male<br>19 Male           | Eng<br>Law           |
| Advanced options<br>Command timeout in minutes (optional)<br>SQL statement (optional, requires database)<br>SQL statement (optional, requires database)                                                                                                    | د<br>د<br>ع<br>ع | 19 Male<br>19 Male                      | Law                  |
| Advanced options<br>Command timeout in minutes (optional)<br>SQL statement (optional, requires database)<br>SQL statement (optional, requires database)<br>Advanced options<br>SQL statement (optional, requires database)<br>SQL statement (optional, requires database)<br>SQL statement (optional, requires da | 2                | 19 Male                                 |                      |
| Command timeout in minutes (optional)       []       3       3       3       3       3       3       3       3       3       3       3       3       3       3       3       3       3       3       3       3       3       3       3       3       3       3       3       3       3       3       3       3       3       3       3       3       3       3       3       3       3       3       3       3       3       3       3       3       3       3       3       3       3       3       3       3       3       3       3       3       3       3       3       3       3       3       3       3       3       3       3       3       3       3       3       3       3       3       3       3       3       3       3       3       3       3       3       3       3       3       3       3       3       3       3       3       3       3       3       3       3       3       3       3       3       3       3       3       3       3       3       3       3       3       3                                                                                                    | <u>نا</u>        |                                         | Lite                 |
| SQL statement (optional, requires database)          SQL statement (optional, requires database) <ul> <li>Isabet</li> <li>Isabet</li></ul>                                                                                                    | 2                | 20 Female                               | e Eng                |
| SQL statement (optional, requires database)  SQL statement (optional, requires database)  SQL statement (option                                                                                             |                  | 22 Female                               | e Eng                |
| 7         Jane           8         Josh           9         Will           10         Rachel                                                                                                    | 1                | 18 Female                               | e Lav                |
| 8 Josh<br>9 Will<br>10 Rachel                                                                                                    | 1                | 17 Female                               | e Lav                |
| 9 Will<br>10 Rachel                                                                                                    | 2                | 10 Male                                 | Eng                  |
| 10 Rachel                                                                                                    | 1                | 19 Male                                 | Lite                 |
|                                                                                                    | 2                | 22 Female                               | e Lite               |
|                                                                                                    |                  |                                         |                      |
|                                                                                                    |                  |                                         |                      |
| Navigate using full hierarchy                                                                                                    |                  |                                         |                      |
| ✓ Include relationship columns                                                                                                    |                  |                                         |                      |

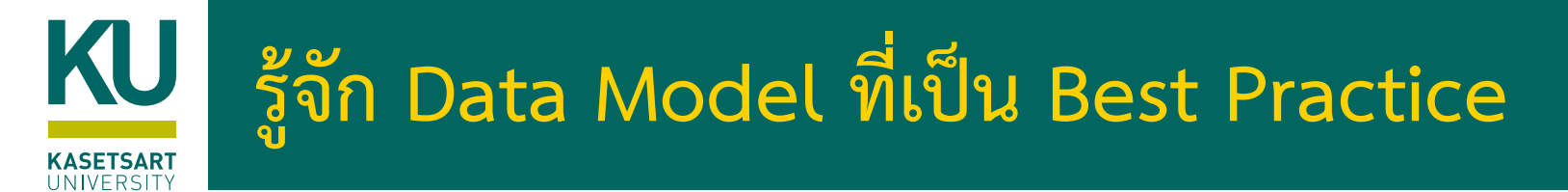

- แนวทางในการสร้างโมเดล
  - 1. Star Schema
  - 2. Snowflake Schema

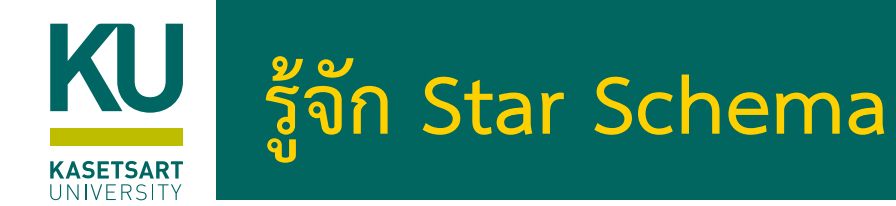

- Star Schema เป็นวิธีการสร้างแบบจำลองที่เสร็จสมบูรณ์ซึ่งนำมาใช้โดย คลังข้อมูลเชิงสัมพันธ์อย่างแพร่หลาย ซึ่งกำหนดให้ตัวสร้างแบบจำลองจัดประเภท ตารางแบบจำลองให้เป็นแบบมิติ (dimension) หรือ ค่าความจริง (fact)
- ตารางข้อเท็จจริง (fact) จัดเก็บข้อมูลการสังเกตการณ์หรือเหตุการณ์ ซึ่งสามารถเป็นคำสั่งซื้อ ยอดคงเหลือ สินค้าคงคลัง อัตราแลกเปลี่ยน อุณหภูมิ ฯลฯ ตารางสำหรับเก็บข้อมูลตัวชี้วัดประกอบด้วยคอลัมน์คีย์มิติที่ เกี่ยวข้อง
- <u>ตารางมิติ (dimension)</u> จัดเก็บข้อมูลที่แสดงถึงบุคคล สถานที่ ผลิตภัณฑ์ หรือแนวคิด ตารางมิติวันที่ ซึ่ง ประกอบด้วยหนึ่งแถวสำหรับแต่ละวันที่ คอลัมน์ในตารางมิติจะช่วยให้มีการกรองและการจัดกลุ่มข้อมูลตาราง ข้อเท็จจริง เช่น ชื่อผลิตภัณฑ์ หมวดหมู่ย่อย หมวดหมู่ สี และอื่นๆ ในคิวรีการวิเคราะห์ คอลัมน์เหล่านี้จะถูกใช้ เพื่อกรองและจัดกลุ่มข้อมูล

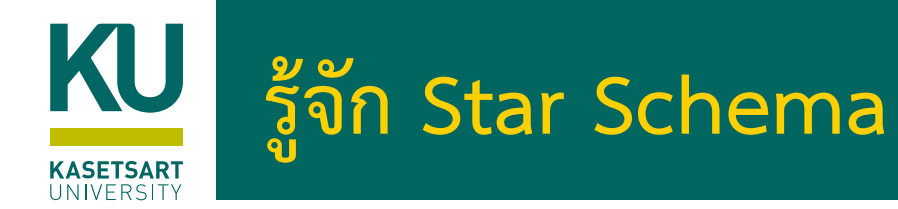

- สามารถดึงข้อมูลระหว่าง
   Dimension และ Fact ได้โดยตรง
- ความสัมพันธ์บนเส้นจะมีเลข 1 กับ \*
   ซึ่งมีความหมายดังนี้
  - 1 คือ ฝั่งที่มีค่า Field ที่เป็น Key ไม่ซ้ำกัน (มี 1 ตัว) อยู่ฝั่ง Dimension เพราะฝั่งนั้น ProductKey จะไม่มีทางซ้ำกัน
  - \* คือ ฝั่งที่มีค่า Field ที่เป็น Key ซ้ำกันได้ อยู่ฝั่ง Fact เพราะ ProductKey มีสิทธิ์ซ้ำ กันได้ เพราะการขายของแต่ละครั้งก็ขาย สินค้าเดียวกันได้จริง

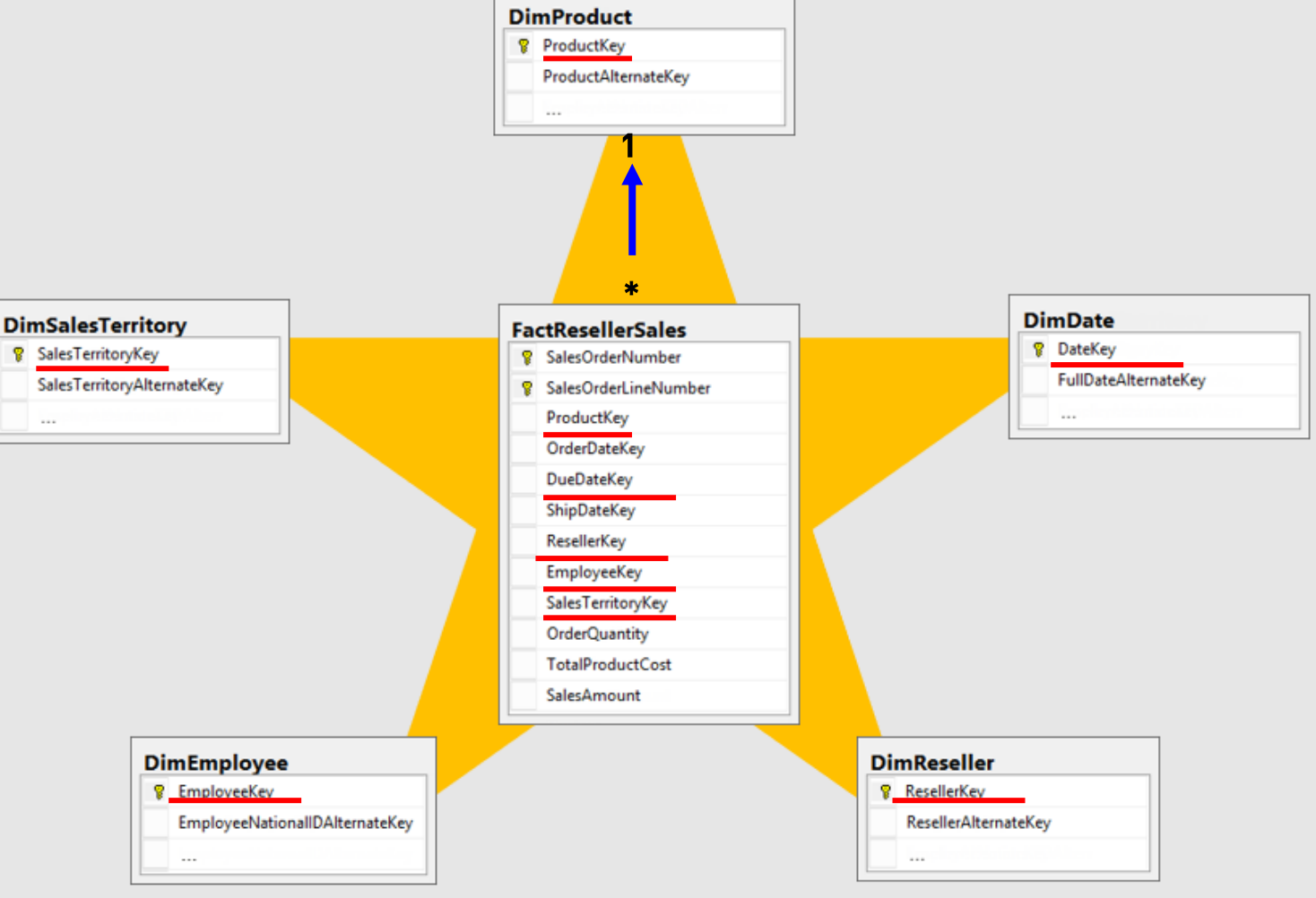

50

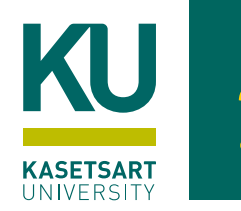

## รู้จัก Star Schema

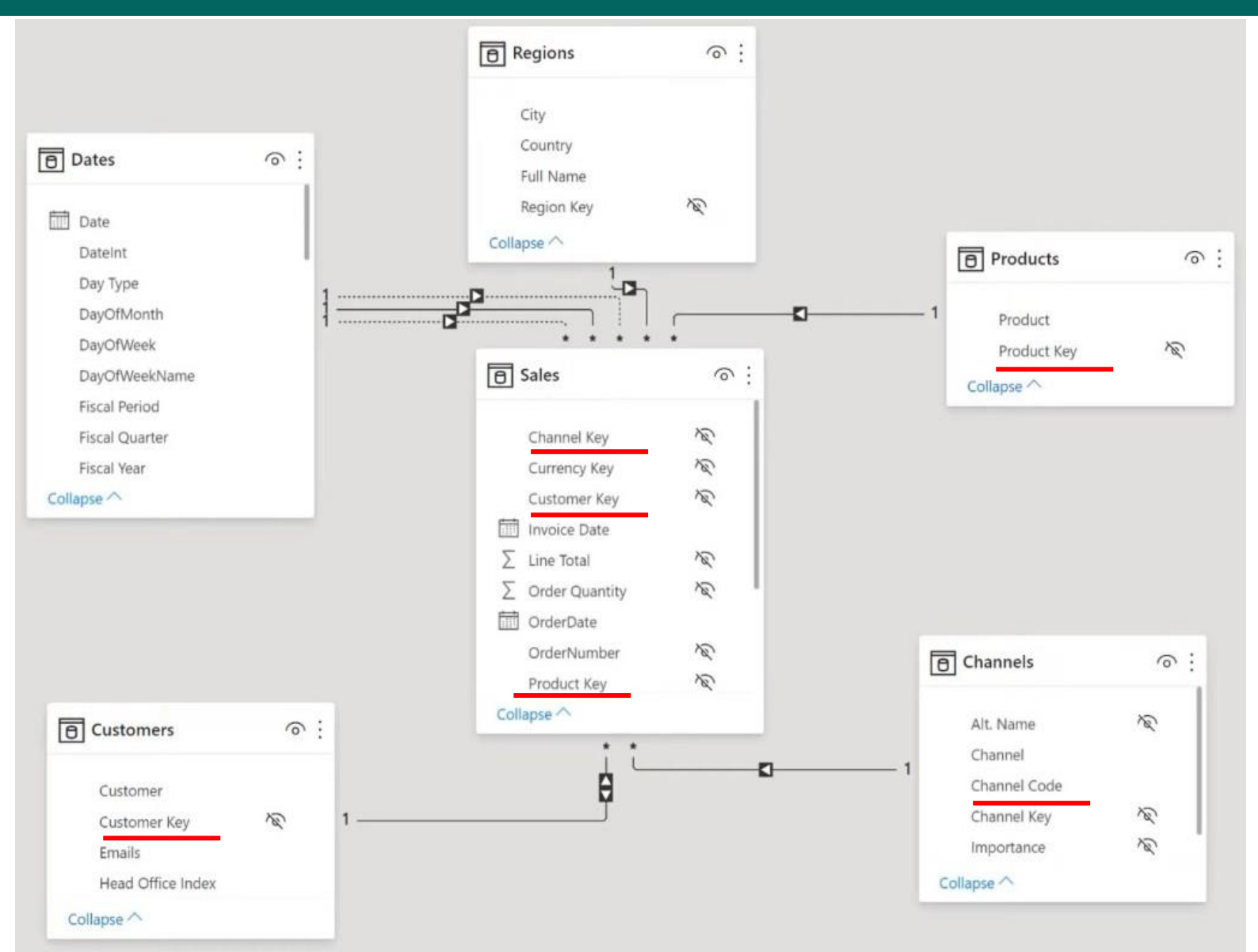

#### Data Modelling In Power BI: Tips & Best Practices - Enterprise DNA

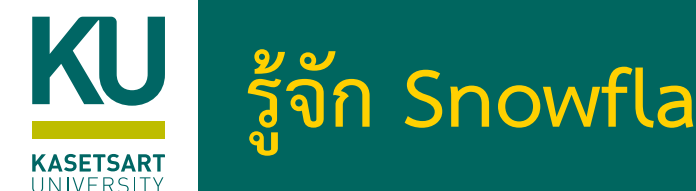

รู้จัก Snowflake Schema

<u>แบบจำลองมิติที่มีลักษณะคล้ายดาว (Snowflake Schema )</u>มีลักษณะคล้ายดาว (Star Schema) แต่ตาราง Dimension มันซ้อนกันหลายชั้น

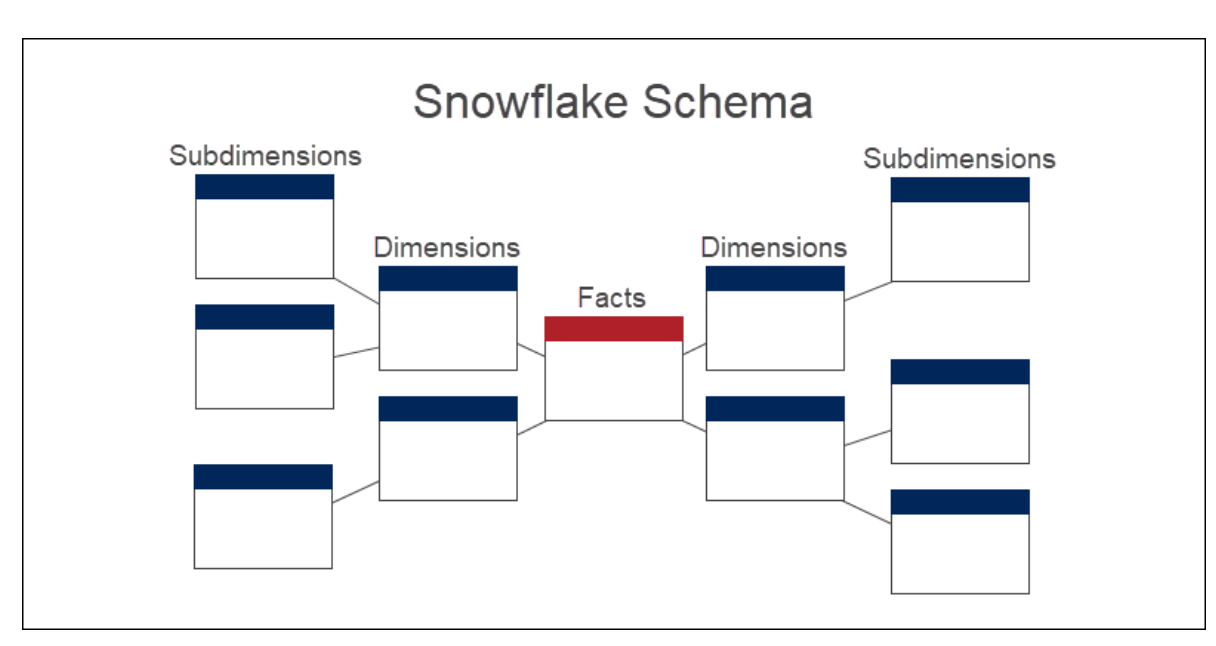

https://phoenixnap.com/kb/star-vs-snowflake-schema

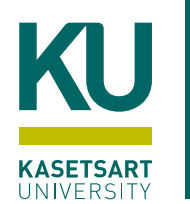

### รู้จัก Snowflake Schema

- Dimension Brach มี ความสัมพันธ์กับ Fact PropertySale โดยใช้ BranchID
- Dimension Province ไม่มี ความสัมพันธ์กับ Fact
   PropertySale จึงสร้าง
   ความสัมพันธ์ผ่าน Dimension
   Brach และ Dimension City

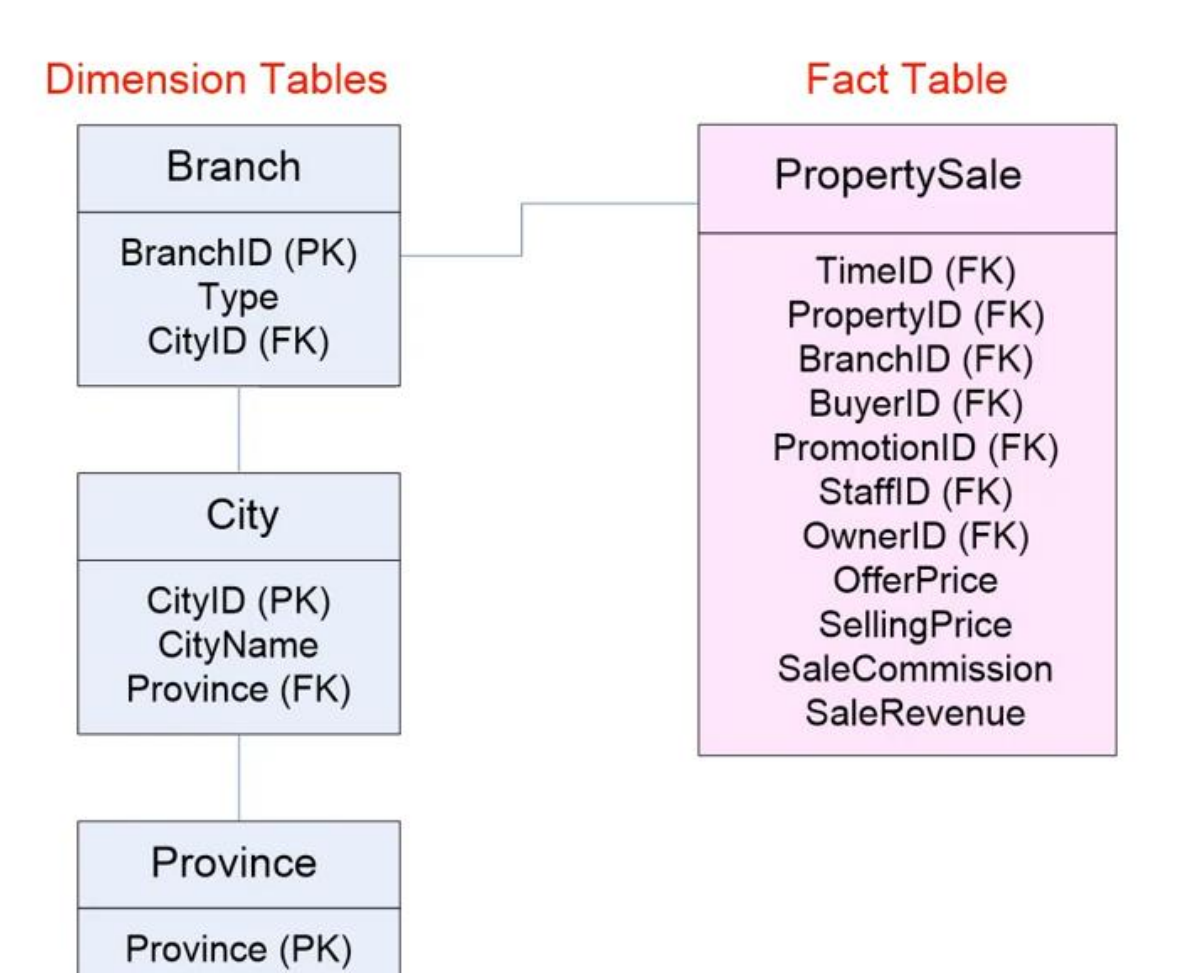

Country

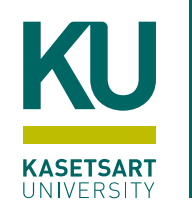

- ความสัมพันธ์แบบหนึ่งต่อหนึ่ง 1:1
- ความสัมพันธ์แบบกลุ่มต่อกลุ่ม (1:M, M:N)
- ความสัมพันธ์แบบสองทิศทาง

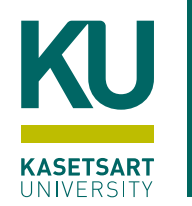

- ความสัมพันธ์แบบหนึ่งต่อหนึ่ง 1:1
  - สามารถสร้างความสัมพันธ์แบบหนึ่งต่อหนึ่งได้เมื่อทั้งสองตารางมีคอลัมน์ของค่าทั่วไป และไม่ซ้ำกัน

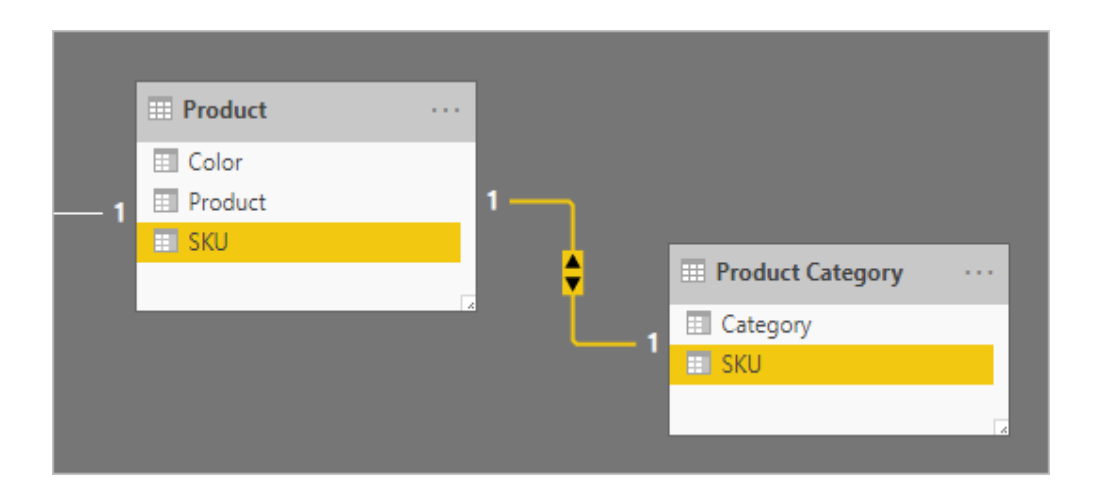

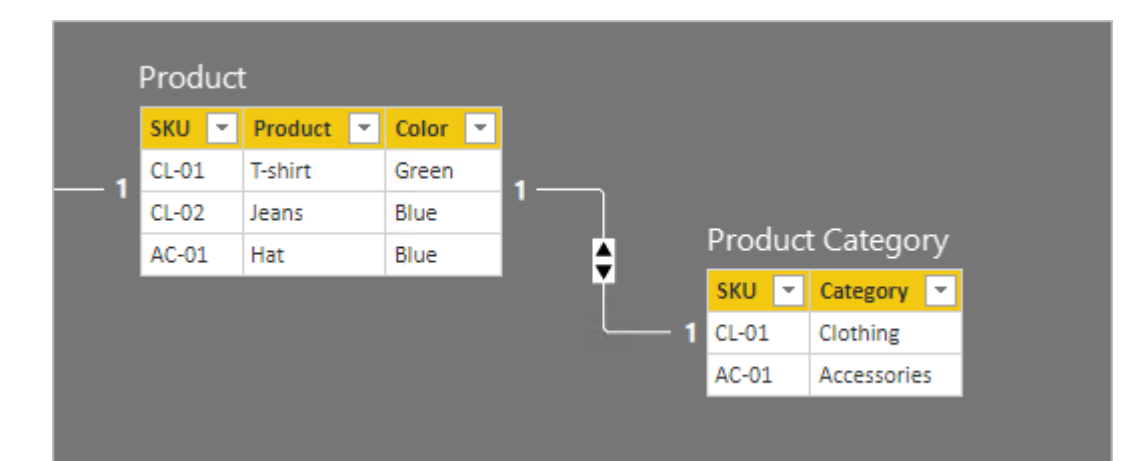

#### Product List

| SKU   | Product | Color | Category    |
|-------|---------|-------|-------------|
| AC-01 | Hat     | Blue  | Accessories |
| CL-01 | T-shirt | Green | Clothing    |
| CL-02 | Jeans   | Blue  |             |

ค่าประเภทสำหรับผลิตภัณฑ์ SKU CL-02 ว่าง เปล่า เนื่องจากไม่มีแถวในตารางประเภท ผลิตภัณฑ์สำหรับผลิตภัณฑ์นี้

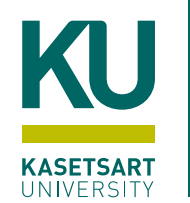

- ความสัมพันธ์แบบกลุ่มต่อกลุ่ม (1:M, M:M)
  - ความสัมพันธ์แบบหนึ่งต่อกลุ่ม (1:M)

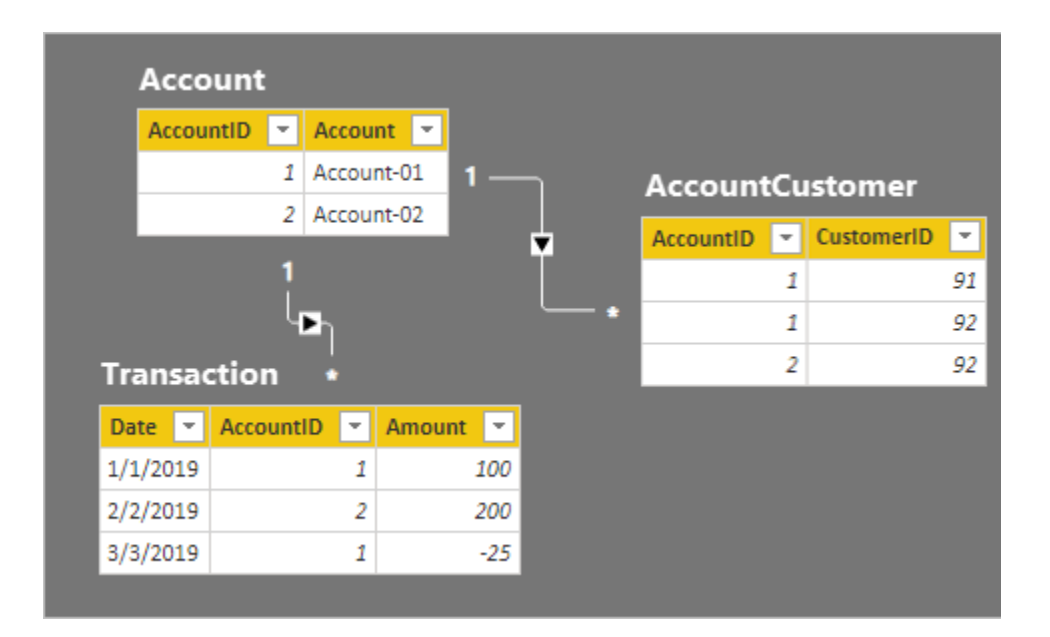

| Account | Balance |
|---------|---------|
|---------|---------|

| Account    | Amount |
|------------|--------|
| Account-01 | 75     |
| Account-02 | 200    |
| Total      | 275    |

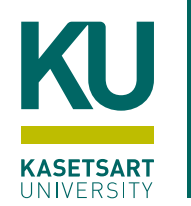

- ความสัมพันธ์แบบกลุ่มต่อกลุ่ม (1:M, M:N)
  - ความสัมพันธ์แบบหนึ่งต่อกลุ่ม (M:N)

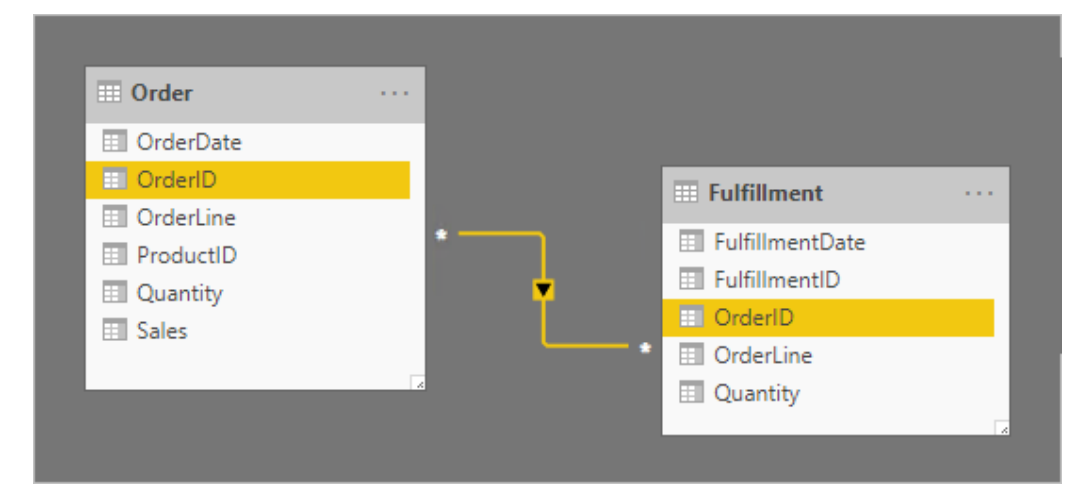

ตัวอย่างตารางความจริงสองชนิดตาราง คำสั่ง (Order) และตารางเติมสินค้า (Fullfillment) ความสัมพันธ์แบบกลุ่มต่อ กลุ่มเชื่อมโยงคอลัมน์ OrderID สองคอลัมน์

#### **Order and Fulfillment Quantities**

| OrderID | OrderQuantity | FulfillmentQuantity |
|---------|---------------|---------------------|
| 1       | 15            | 15                  |
| 2       | 6             | 5                   |
| 3       | 5             |                     |
| Total   | 26            | 20                  |

#### Order OrderDate 💌 OrderID 💌 OrderLine 💌 ProductID 💌 OrderQuantity 💌 Sales 💌 01/01/2019 1 Prod-A 50 1 01/01/2019 1 2 Prod-B 10 80 02/02/2019 2 1 Prod-B 5 40 02/02/2019 2 2 Prod-C 1 20 03/03/2019 3 1 Prod-C 100 5

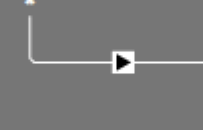

#### Fulfillment

| FulfillmentDate 💌 | FulfillmentID 💌 | OrderID 💌 | OrderLine 💌 | FulfillmentQuantity 💌 |
|-------------------|-----------------|-----------|-------------|-----------------------|
| 01/01/2019        | 50              | 1         | 1           | 2                     |
| 02/02/2019        | 51              | 2         | 1           | 5                     |
| 02/02/2019        | 52              | 1         | 1           | 3                     |
| 02/02/2019        | 53              | 1         | 2           | 10                    |

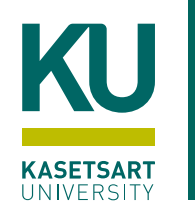

### ความสัมพันธ์แบบสองทิศทาง

| Customer      |            |             |          |
|---------------|------------|-------------|----------|
| CustomerCode  | Customer   | Country-    | Region 💌 |
| CUST-01       | Customer-1 | . United St | tates    |
| CUST-02       | Customer-2 | Australia   |          |
|               |            |             |          |
|               |            |             |          |
|               |            |             |          |
|               |            |             |          |
|               | Product    |             |          |
|               | SKU 🝷      | Product 💌   | Color 🝷  |
|               | CL-01      | T-shirt     | Green    |
|               | CL-02      | Jeans       | Blue     |
|               | AC-01      | Hat         | Blue     |
|               |            |             |          |
|               |            |             |          |
| ountry-Region |            | Proc        | duct     |
| Australia     |            |             | Hat      |
| United States |            |             | eans     |

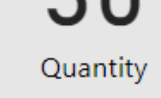

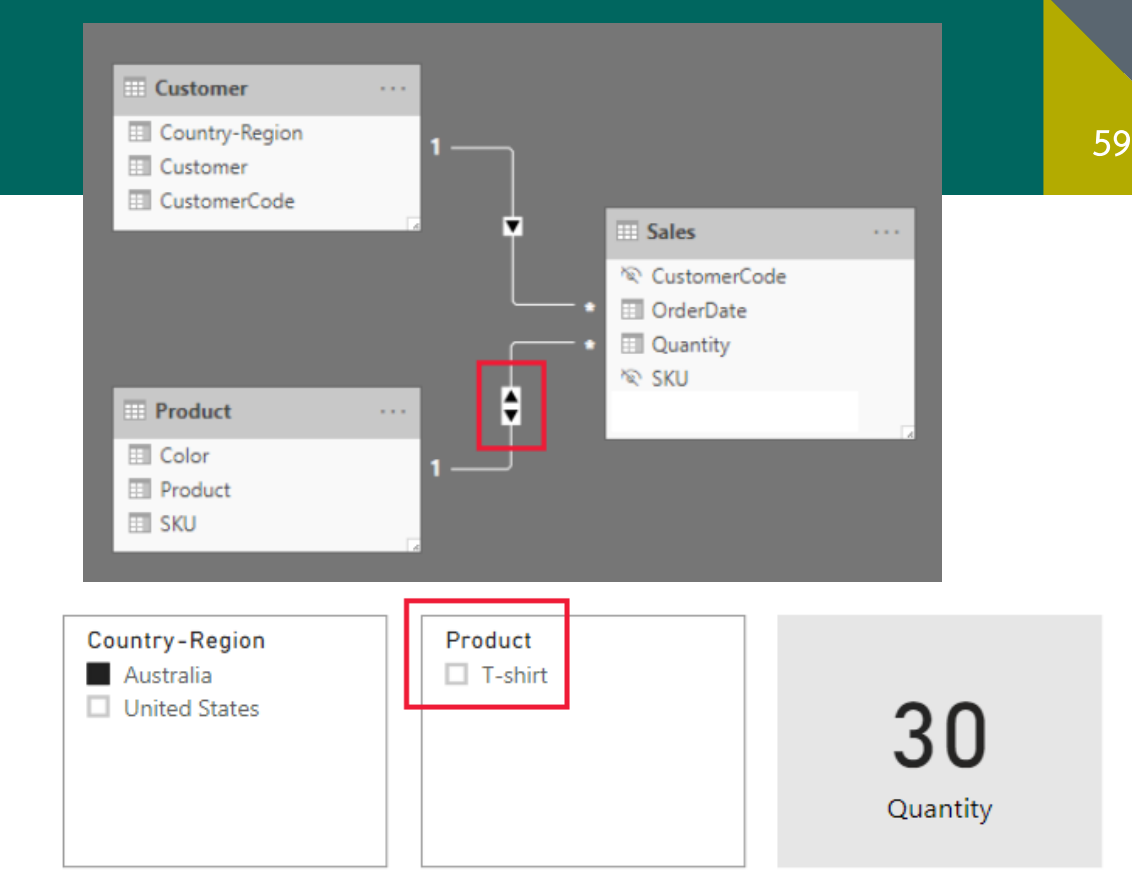

- ตารางลูกค้า (Customer) ซึ่งมีสามคอลัมน์ดังต่อไปนี้: ประเทศ-ภูมิภาคลูกค้า และ CustomerCode
   ตารางผลิตภัณฑ์ (Product) ซึ่งมีสามคอลัมน์ดังต่อไปนี้: สีผลิตภัณฑ์ และ SKU ตารางที่สามชื่อว่า ยอดขาย ซึ่งมีสี่คอลัมน์ดังต่อไปนี้: CustomerCodeOrderDateQuantity และ SKU
- ตารางลูกค้า (Customer) และผลิตภัณฑ์ (Product) เป็นตารางชนิดมิติและแต่ละรายการมี ความสัมพันธ์แบบหนึ่งต่อกลุ่มไปยังตารางยอดขาย (Sale) แต่ละความสัมพันธ์จะกรองในทิศทางเดียว

## เรียนรู้การจัดการความสัมพันธ์ใน Power Bl แบบต่าง ๆ

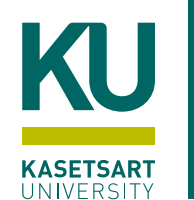

## รู้จักข้อมูลสำหรับทำ Workshop

- Data\_GlobalStore.xlsx เป็นข้อมูลการขายสินค้า ประกอบข้อมูล 4 ตาราง
  - Orders ข้อมูลการขายสินค้า
  - Returns ข้อมูลการส่งคืนสินค้า
  - People ข้อมูลบุคคลที่เกี่ยวข้อง
  - Category เป็นข้อมูลประเภทสินค้า
- Customer.csv เป็นข้อมูลลูกค้า

61

## คลิกที่ปุ่ม Model เพื่อดูความสัมพันธ์ของข้อมูล

| <b>E</b> 9 9                             | Untitled - Power BI Desktop   |                              | ₽ Search                                                       |                                                    |                                                                                                    |   | Jirawan CHAROENSUK 🌒 |
|------------------------------------------|-------------------------------|------------------------------|----------------------------------------------------------------|----------------------------------------------------|----------------------------------------------------------------------------------------------------|---|----------------------|
| File Hom                                 | e Help                        |                              |                                                                |                                                    |                                                                                                    |   |                      |
| Clipboard                                | Get Excel Data SQL Enter Data | ataverse Recent<br>sources + | Transform Refresh<br>data ~ Relationshi<br>Queries Relationshi | manage View Q&u<br>ps roles as setu<br>ps Security | A Language Linguistic<br>Q&A Schema v<br>Q&A Sensitivity<br>Q&A Sensitivity<br>A Language Linguistic<br>Sensitivity<br>Share |   |                      |
|                                          |                               |                              |                                                                |                                                    |                                                                                                    | < | K Fields             |
| Ħ                                        |                               |                              |                                                                |                                                    |                                                                                                    | 2 | Q Search             |
| ee all all all all all all all all all a | 🖪 Customer 💿 :                |                              |                                                                |                                                    | Orders                                                                                                    | © | > E Category         |
|                                          | City                          |                              | • • •                                                          |                                                    | Category_ID                                                                                                    |   | > III Customer       |
|                                          | Country<br>Customer ID        |                              | Category                                                       | @ :                                                | City<br>Country                                                                                                    |   | > III People         |
|                                          | Customer Name                 | 1                            | Column 1                                                       | · · ·                                              | Customer ID                                                                                                    |   | > 🎛 Returns          |
|                                          | EmailAddress                  |                              | Column2                                                        |                                                    | Customer Name                                                                                                    |   |                      |
|                                          | Gender<br>Market              |                              | Collapse 🔿                                                     |                                                    | ∠ Discount<br>Market                                                                                                    |   |                      |
|                                          | Collapse 🔨                    |                              |                                                                |                                                    | Order Date                                                                                                    |   |                      |
|                                          |                               |                              |                                                                |                                                    | Order ID                                                                                                    |   |                      |
|                                          |                               |                              |                                                                |                                                    | Collapse 🔿                                                                                                    |   |                      |
|                                          |                               |                              |                                                                |                                                    |                                                                                                    |   |                      |
|                                          |                               |                              |                                                                |                                                    |                                                                                                    |   |                      |
|                                          |                               |                              |                                                                |                                                    |                                                                                                    |   |                      |
|                                          |                               | People                       | @ :                                                            | 🖯 Returns                                          | ◎ :                                                                                                    |   |                      |
|                                          |                               | Column1                      |                                                                | Column1                                            |                                                                                                    |   |                      |
|                                          |                               | Column2                      |                                                                | Column2                                            |                                                                                                    |   |                      |
|                                          |                               | Collapse ^                   |                                                                | Column3                                            |                                                                                                    |   |                      |

62

APAC

APAC

APAC APAC

APAC

APAC

APAC

APAC

APAC

APAC

APAC

APAC

APAC

APAC

IN-2011-38965

IN-2014-14003

IN-2014-15676

IN-2014-10979

IN-2014-17027

ID-2014-86033

IN-2012-68911

IN-2014-44012

IN-2012-29228

ID-2013-67693

ID-2014-68505

IN-2013-68449

IN-2014-28640

ID-2011-69142

63

### 1. Load ชื่อ Data\_GlobalStore.xlsx จำนวน 4 ตาราง

#### Navigator

|                           | P  | Returns  |               |         |
|---------------------------|----|----------|---------------|---------|
| Display Options 🔹         | 2× | Column1  | Column2       | Column3 |
| Data_GlobalStore.xlsx [5] |    | Returned | Order ID      | Market  |
| Table1                    |    | Yes      | ID-2011-20975 | APAC    |
|                           |    | Yes      | IN-2014-58460 | APAC    |
| Category                  |    | Yes      | IN-2014-54708 | APAC    |
| ✓ 🖽 Orders                |    | Yes      | ID-2011-20989 | APAC    |
| 🖌 🖽 People                |    | Yes      | IN-2012-63934 | APAC    |
| 🖌 🖽 Returns               |    | Yes      | IN-2014-43039 | APAC    |
|                           |    | Yes      | IN-2014-84948 | APAC    |
|                           |    | Yes      | ID-2012-44173 | APAC    |
|                           |    | Yes      | IN-2014-46007 | APAC    |

Yes

Yes

Yes

Yes

Yes

Yes

Yes

Yes

Yes

Yes

Yes

Yes

Yes

Yes

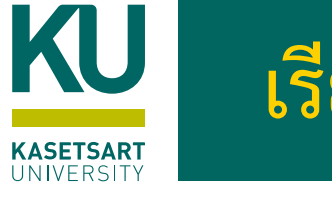

### เรียนรู้การจัดการความสัมพันธ์ใน Power BI แบบต่าง ๆ

D

 $\sim$ 

# เรียนรู้การจัดการความสัมพันธ์ใน Power BI แบบต่าง ๆ

นก้ไขข้อมูลให้สื่อความหมาย

KASETSART UNIVERSITY

- แก้ไขข้อมูลตาราง Category เปลี่ยนชื่อคอลัมน์
  แก้ไขข้อมูลตาราง People เปลี่ยนชื่อคอลัมน์
  แก้ไขข้อมูลตาราง Return เปลี่ยนชื่อคอลัมน์

|         | Category |             |  |
|---------|----------|-------------|--|
|         | Column1  |             |  |
|         | Column2  |             |  |
|         |          |             |  |
|         |          | 🕞 Returns 📀 |  |
| People  | ⊚ :      | Column1     |  |
| Column1 |          | Column2     |  |
|         |          | Column3     |  |
| Column2 |          |             |  |

#### ตาราง Category

| Column1 💌 | Column2 💌       |
|-----------|-----------------|
| Cat_ID    | Category        |
| C001      | Office Supplies |
| C002      | Furniture       |
| C003      | Technology      |
|           |                 |

#### ตาราง People

64

| Column1 💌            | Column2 💌      |
|----------------------|----------------|
| Person               | Region         |
| Anna Andreadi        | Central        |
| Chuck Magee          | South          |
| Kelly Williams       | East           |
| Matt Collister       | West           |
| Deborah Brumfield    | Africa         |
| Larry Hughes         | AMEA           |
| Nicole Hansen        | Canada         |
| Giulietta Dortch     | Caribbean      |
| Nora Preis           | Central Asia   |
| Jack Lebron          | North          |
| Shirley Daniels      | North Asia     |
| Anthony Jacobs       | Oceania        |
| Alejandro Ballentine | Southeast Asia |

#### ตาราง Return

|   | A <sup>B</sup> C Column1 | A <sup>B</sup> <sub>C</sub> Column2 | A <sup>B</sup> <sub>C</sub> Column3 |
|---|--------------------------|-------------------------------------|-------------------------------------|
| 1 | Returned                 | Order ID                            | Market                              |
| 2 | Yes                      | ID-2011-20975                       | APAC                                |
| 3 | Yes                      | IN-2014-58460                       | APAC                                |
| 4 | Yes                      | IN-2014-54708                       | APAC                                |
| 5 | Yes                      | ID-2011-20989                       | APAC                                |
| 6 | Yes                      | IN-2012-63934                       | APAC                                |
| 7 | Yes                      | IN-2014-43039                       | APAC                                |
| 8 | Yes                      | IN-2014-84948                       | APAC                                |

|   | A <sup>B</sup> <sub>C</sub> Cat_ID | • | A <sup>B</sup> C Category | - |  |
|---|------------------------------------|---|---------------------------|---|--|
| 1 | C001                               |   | Office Supplies           |   |  |
| 2 | C002                               |   | Furniture                 |   |  |
| 3 | C003                               |   | Technology                |   |  |

#### ตาราง Category

| Column1 💌 | Column2 💌       |
|-----------|-----------------|
| Cat_ID    | Category        |
| C001      | Office Supplies |
| C002      | Furniture       |
| C003      | Technology      |

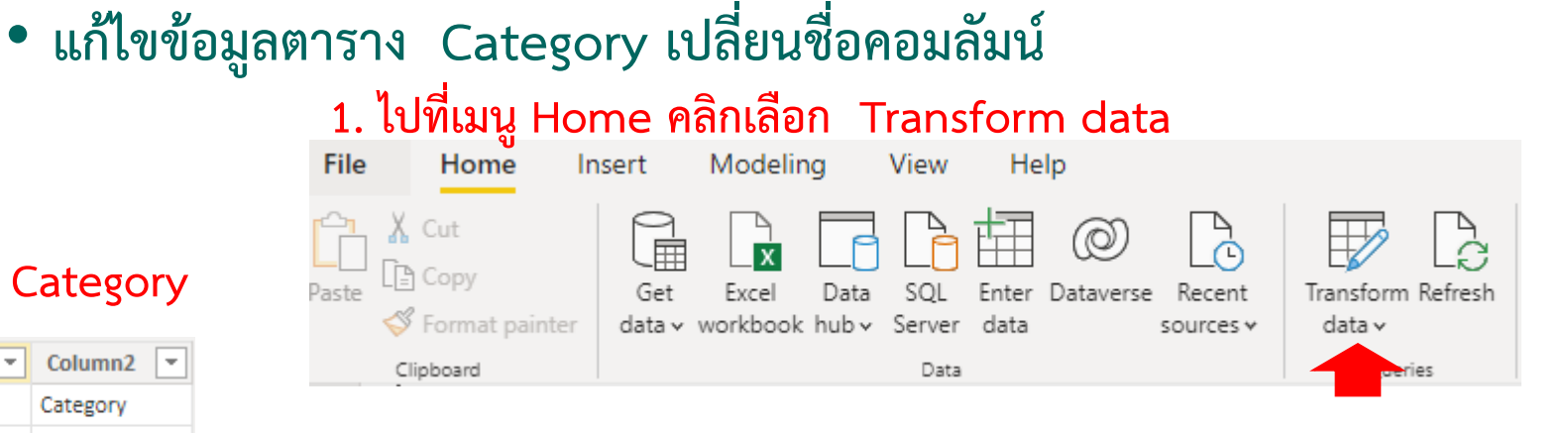

เรียนรู้การจัดการความสัมพันธ์ใน Power BI แบบต่าง ๆ

#### 2. คลิกเลือก Use First Row as Header

|         |                                                    |                                                                        | Advanced Editor                            |                                       |                             |             | Data Type: Text ▼<br>∭ Use First Row as Headers ▼ |
|---------|----------------------------------------------------|------------------------------------------------------------------------|--------------------------------------------|---------------------------------------|-----------------------------|-------------|---------------------------------------------------|
| Apply - | New Recent Enter<br>Source   Source Data New Ouerv | Data source Manage<br>settings Parameters •<br>Data Sources Parameters | Refresn<br>Preview - III Manage -<br>Ouerv | Columns - Columns -<br>Manage Columns | Rows TRows T<br>Rows Rows T | Column - By | 1 2 Repute lues                                   |

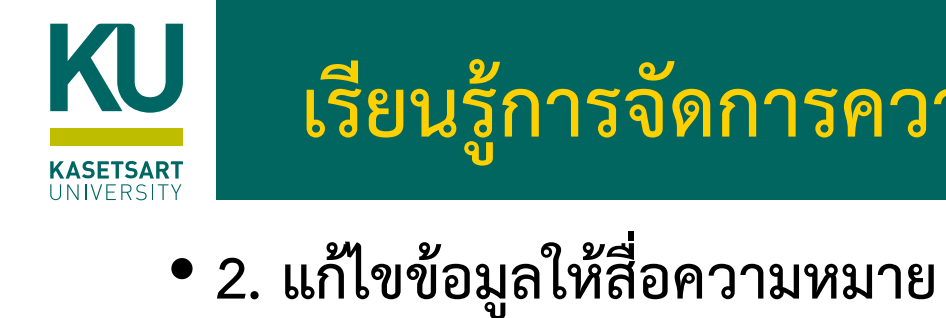

#### ผลลัพธ์

65

Server

Data

66

|   | ឝ <sup>B</sup> C Person | A <sup>B</sup> <sub>C</sub> Region ▼ |
|---|-------------------------|--------------------------------------|
| 1 | Anna Andreadi           | Central                              |
| 2 | Chuck Magee             | South                                |
| 3 | Kelly Williams          | East                                 |
| 4 | Matt Collister          | West                                 |
| 5 | Deborah Brumfield       | Africa                               |
| 6 | Larry Hughes            | AMEA                                 |
| 7 | Nicole Hansen           | Canada                               |

#### ตาราง People

ข้อมูลให้สื่อความหมาย

• แก้ไขข้อมูลตาราง People เปลี่ยนชื่อคอมลัมน์

X Cut

L🖹 Copy

Clipboard

Served Format painter

KASETSART UNIVERSITY

| Column1 💌            | Column2 💌      |
|----------------------|----------------|
| Person               | Region         |
| Anna Andreadi        | Central        |
| Chuck Magee          | South          |
| Kelly Williams       | East           |
| Matt Collister       | West           |
| Deborah Brumfield    | Africa         |
| Larry Hughes         | AMEA           |
| Nicole Hansen        | Canada         |
| Giulietta Dortch     | Caribbean      |
| Nora Preis           | Central Asia   |
| Jack Lebron          | North          |
| Shirley Daniels      | North Asia     |
| Anthony Jacobs       | Oceania        |
| Alejandro Ballentine | Southeast Asia |

1. ไปที่เมนู Home คลิกเลือก Transform data File Home Insert Modeling View Help

Excel

data v workbook hub v

#### 2. คลิกเลือก Use First Row as Header

-

|                    |                                             |                            |                       | Properties                      |                          | ×                             |                            | 2↓<br>z⊥ | ſĺ'n              | 2           | Data Type: Text ▼<br>Ⅲ Use First Row as Headers ▼ |
|--------------------|---------------------------------------------|----------------------------|-----------------------|---------------------------------|--------------------------|-------------------------------|----------------------------|----------|-------------------|-------------|---------------------------------------------------|
| Close &<br>Apply 🔻 | New Recent Enter<br>Source - Sources - Data | Data source<br>settings Pa | Manage<br>arameters • | Refresh<br>Preview 🗸 🧮 Manage 🕇 | Choose F<br>Columns • Co | Remove<br>olumns <del>*</del> | Keep Remove<br>Rows▼ Rows▼ | A.       | Split<br>Column • | Group<br>By |                                                   |
| Close              | New Query                                   | Data Sources P             | Parameters            | Query                           | Manage Co                | olumns                        | Reduce Rows                | Sort     |                   |             | Transform                                         |

10

Recent

sources v

data 🗸

#### เรียนรู้การจัดการความสัมพันธ์ใน Power Bl แบบต่าง ๆ 67 **KASETSART** UNIVERSITY ผลลัพธ์ A<sup>B</sup><sub>C</sub> Order ID AB Market $\mathbf{T}$ ข้อมูลให้สื่อความหมาย 1 Yes ID-2011-20975 APAC IN-2014-58460 Yes APAC • แก้ไขข้อมูลตาราง Return เปลี่ยนชื่อคอมลัมน์ 3 Yes IN-2014-54708 APAC ID-2011-20989 Yes APAC 4 5 IN-2012-63934 Yes APAC 6 IN-2014-43039 Yes APAC 7 1/2 IN 2014 94049 ADAC 1. ไปที่เมนู Home คลิกเลือก Transform data ตาราว Return File Home Insert Modeling View Help ABC Column2 A<sup>B</sup><sub>C</sub> Column3 Column1 X Cut 20 \_0 Ø Ē х Returned Order ID Market Copy Paste Get Excel Data Recent Transform Refresh Fnter Dataverse 2 Yes ID-2011-20975 APAC S Format painter workbook data 🗸 hub 🗸 Server data data 🗸 sources ∨ 3 Yes IN-2014-58460 APAC Clipboard Data ries IN-2014-54708 APAC 4 Yes ID-2011-20989 APAC 5 Yes 2. คลิกเลือก Use First Row as Header 6 Yes IN-2012-63934 APAC 7 Yes IN-2014-43039 APAC Properties × $\blacksquare$ Data Type: Text 🔻 APAC 8 Yes IN-2014-84948 Ħ C Advanced Editor Use First Row as Headers Enter Data source Manage Refresh Remove Close & Recent Choose Keep Remove 🌐 Manage 🔻 Apply • Source Sources Data settings Parameters : Preview -Columns - Columns Rows : Rows -By Column Close New Query Parameters Manage Columns Sort Data Sources Query Reduce Rows Transform

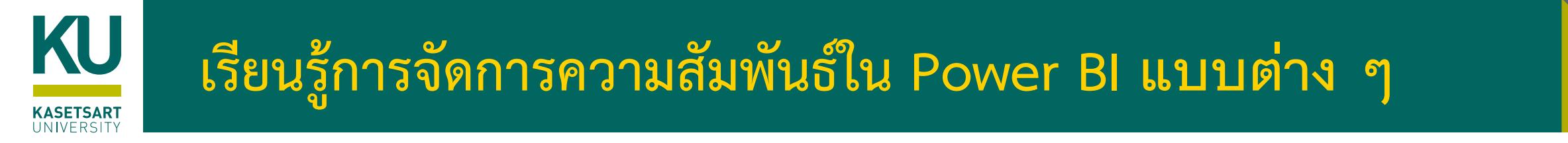

• 3. บันทึกการแก้ไข คลิกเลือก Close & Apply และกลับไปหน้า Model

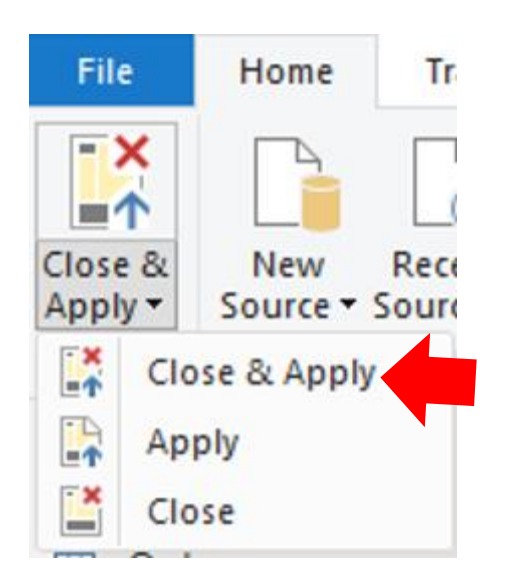

| Category   | © :                              |                                           |                                                                                                    |
|------------|----------------------------------|-------------------------------------------|----------------------------------------------------------------------------------------------------|
| Cat_ID     |                                  |                                           |                                                                                                    |
| Category   |                                  |                                           |                                                                                                    |
| Collapse 🔿 |                                  |                                           |                                                                                                    |
|            |                                  |                                           |                                                                                                    |
|            |                                  |                                           |                                                                                                    |
|            |                                  | 🖻 Returns                                 | <u>ି :</u>                                                                                                    |
| © :        |                                  | Market                                    |                                                                                                    |
|            |                                  | Order ID                                  |                                                                                                    |
|            |                                  | Returned                                  |                                                                                                    |
|            |                                  |                                           |                                                                                                    |
|            |                                  | Collapse ^                                |                                                                                                    |
|            |                                  |                                           |                                                                                                    |
|            | Cat_ID<br>Category<br>Collapse ∧ | Category   Cat_ID   Category   Collapse ∧ | Category   Cat_ID   Category   Collapse ^     Image: Collapse Collapse     Image: Collapse Collapse     Image: Collapse Collapse     Image: Collapse Collapse     Image: Collapse Collapse     Image: Collapse Collapse     Image: Collapse Collapse     Image: Collapse Collapse     Image: Collapse Collapse     Image: Collapse Collapse |

## เรียนรู้การจัดการความสัมพันธ์ใน Power Bl แบบต่าง ๆ

KU

**KASETSART** UNIVERSITY

| Customer                                                                                                    | ⊚ : |
|----------------------------------------------------------------------------------------------------|-----|
| Annie Thurman<br>AT-7352<br>Budapest                                                                           |     |
| EA<br>ngary<br>24@gmail.com                                                                                    |     |
| M<br>Ilapse ^                                                                                                  |     |
|                                                                                                    |     |
| Orders                                                                                                    | ○ : |
| Category_ID<br>City<br>Country<br>Customer ID<br>Customer Name<br>Discount<br>Market<br>Order Date<br>Order ID |     |

# เรียนรู้การจัดการความสัมพันธ์ใน Power Bl แบบต่าง ๆ

# วิธีการสร้างความสัมพันธ์ ลากคอลัมน์หรือคีย์โยงที่มี ความสัมพันธ์กันจากตาราง ที่ 1 ไป ตารางที่ 2

KU

KASETSART UNIVERSITY

#### **Create relationship**

Select tables and columns that are related.

|            |                                                      | Ψ.                                                                                                    |                                                                                                    |                                                                                                    |                                                                                                    |                                                                                                    |
|------------|------------------------------------------------------|----------------------------------------------------------------------------------------------------|----------------------------------------------------------------------------------------------------|----------------------------------------------------------------------------------------------------|----------------------------------------------------------------------------------------------------|----------------------------------------------------------------------------------------------------|
| Order Date | Category_ID                                          | City                                                                                                    | Country                                                                                                    | Customer Name                                                                                                    | Market                                                                                                    | Custo                                                                                                    |
| 07/01/2017 | C001                                                 | Los Angeles                                                                                                    | United States                                                                                                    | Lycoris Saunders                                                                                                    | USCA                                                                                                    | LS-17                                                                                                    |
| 21/01/2017 | C001                                                 | Los Angeles                                                                                                    | United States                                                                                                    | Mark Van Huff                                                                                                    | USCA                                                                                                    | MV-1                                                                                                    |
| 05/08/2017 | C001                                                 | Los Angeles                                                                                                    | United States                                                                                                    | Chad Sievert                                                                                                    | USCA                                                                                                    | CS-12                                                                                                    |
|            |                                                      |                                                                                                    |                                                                                                    |                                                                                                    |                                                                                                    |                                                                                                    |
|            |                                                      |                                                                                                    |                                                                                                    |                                                                                                    |                                                                                                    |                                                                                                    |
|            |                                                      | -                                                                                                    |                                                                                                    |                                                                                                    |                                                                                                    |                                                                                                    |
|            | Order Date<br>07/01/2017<br>21/01/2017<br>05/08/2017 | Order Date         Category_ID           07/01/2017         C001           21/01/2017         C001           05/08/2017         C001 | Order Date         Category_ID         City           07/01/2017         C001         Los Angeles           21/01/2017         C001         Los Angeles           05/08/2017         C001         Los Angeles | Order Date     Category_ID     City     Country       07/01/2017     C001     Los Angeles     United States       21/01/2017     C001     Los Angeles     United States       05/08/2017     C001     Los Angeles     United States | Vorder Date       Category_ID       City       Country       Customer Name         07/01/2017       C001       Los Angeles       United States       Lycoris Saunders         21/01/2017       C001       Los Angeles       United States       Mark Van Huff         05/08/2017       C001       Los Angeles       United States       Chad Sievert | Order Date       Category_ID       City       Country       Customer Name       Market         07/01/2017       C001       Los Angeles       United States       Lycoris Saunders       USCA         21/01/2017       C001       Los Angeles       United States       Mark Van Huff       USCA         05/08/2017       C001       Los Angeles       United States       Chad Sievert       USCA |

| Returns  |                |        |
|----------|----------------|--------|
| Returned | Order ID       | Market |
| Yes      | MX-2013-168137 | LATAM  |
| Yes      | US-2011-165316 | LATAM  |
| Yes      | MX-2013-131247 | LATAM  |
|          |                |        |

| Cardinality                                       | Cross filter direction                   |  |  |  |  |
|---------------------------------------------------|------------------------------------------|--|--|--|--|
| Many to many (*:*)                                | Both                                     |  |  |  |  |
| <ul> <li>Make this relationship active</li> </ul> | Apply security filter in both directions |  |  |  |  |
| Assume referential integrity                      |                                          |  |  |  |  |

Assume referential integrity

This relationship has cardinality Many-Many. This should only be used if it is expected that neither column (O ID and Order ID) contains unique values, and that the significantly different behavior of Many-many relations understood. Learn more

## เรียนรู้การจัดการความสัมพันธ์ใน Power BI แบบต่าง ๆ

# วิธีการแก้ไขความสัมพันธ์

คลิกที่เส้นความสัมพันธ์

KU

**KASETSART** 

#### Edit relationship

Select tables and columns that are related.

| Orders     |            |             |             | <b>*</b>      |                  |        |             |   |
|------------|------------|-------------|-------------|---------------|------------------|--------|-------------|---|
| der ID     | Order Date | Category_ID | City        | Country       | Customer Name    | Market | Customer ID | 0 |
| 011-130813 | 07/01/2017 | C001        | Los Angeles | United States | Lycoris Saunders | USCA   | LS-172304   | H |
| 011-148614 | 21/01/2017 | C001        | Los Angeles | United States | Mark Van Huff    | USCA   | MV-174854   | N |
| 011-118962 | 05/08/2017 | C001        | Los Angeles | United States | Chad Sievert     | USCA   | CS-121304   | N |
| <          |            |             |             |               |                  |        |             | > |

| Customer    |            |               |               |        |        |                    |
|-------------|------------|---------------|---------------|--------|--------|--------------------|
| Customer ID | City       | Country       | Customer Name | Market | Gender | EmailAddress       |
| DP-130004   | Houston    | United States | Darren Powers | USCA   | М      | seth46@gmail.com   |
| PO-191954   | Naperville | United States | Phillina Ober | USCA   | М      | jessie16@gmail.com |
| JO-151454   | Athens     | United States | Jack O'Briant | USCA   | М      | marc3@gmail.com    |

| Cardinality                   | Cross filter direction                   |  |  |  |  |
|-------------------------------|------------------------------------------|--|--|--|--|
| Many to one (*:1) *           | Single •                                 |  |  |  |  |
| Make this relationship active | Apply security filter in both directions |  |  |  |  |

Assume referential integrity

Cancel

OK

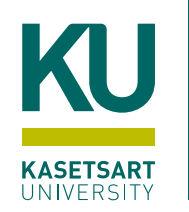

# รู้จักข้อมูลสำหรับทำ Workshop

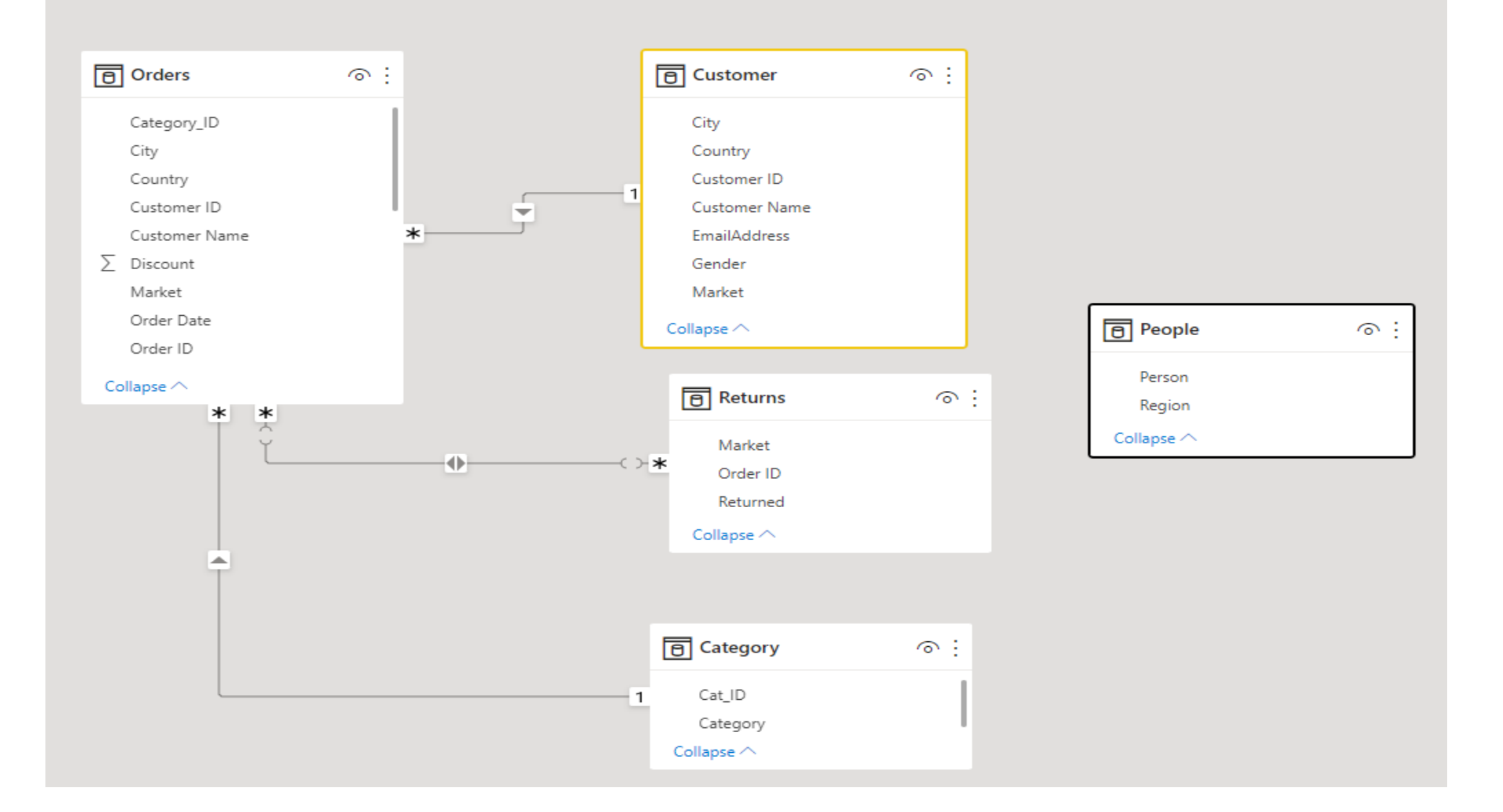
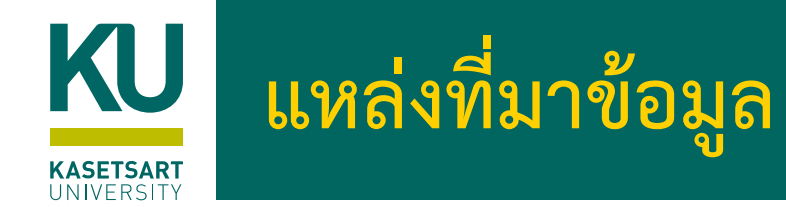

• https://docs.microsoft.com/en-us/power-query/

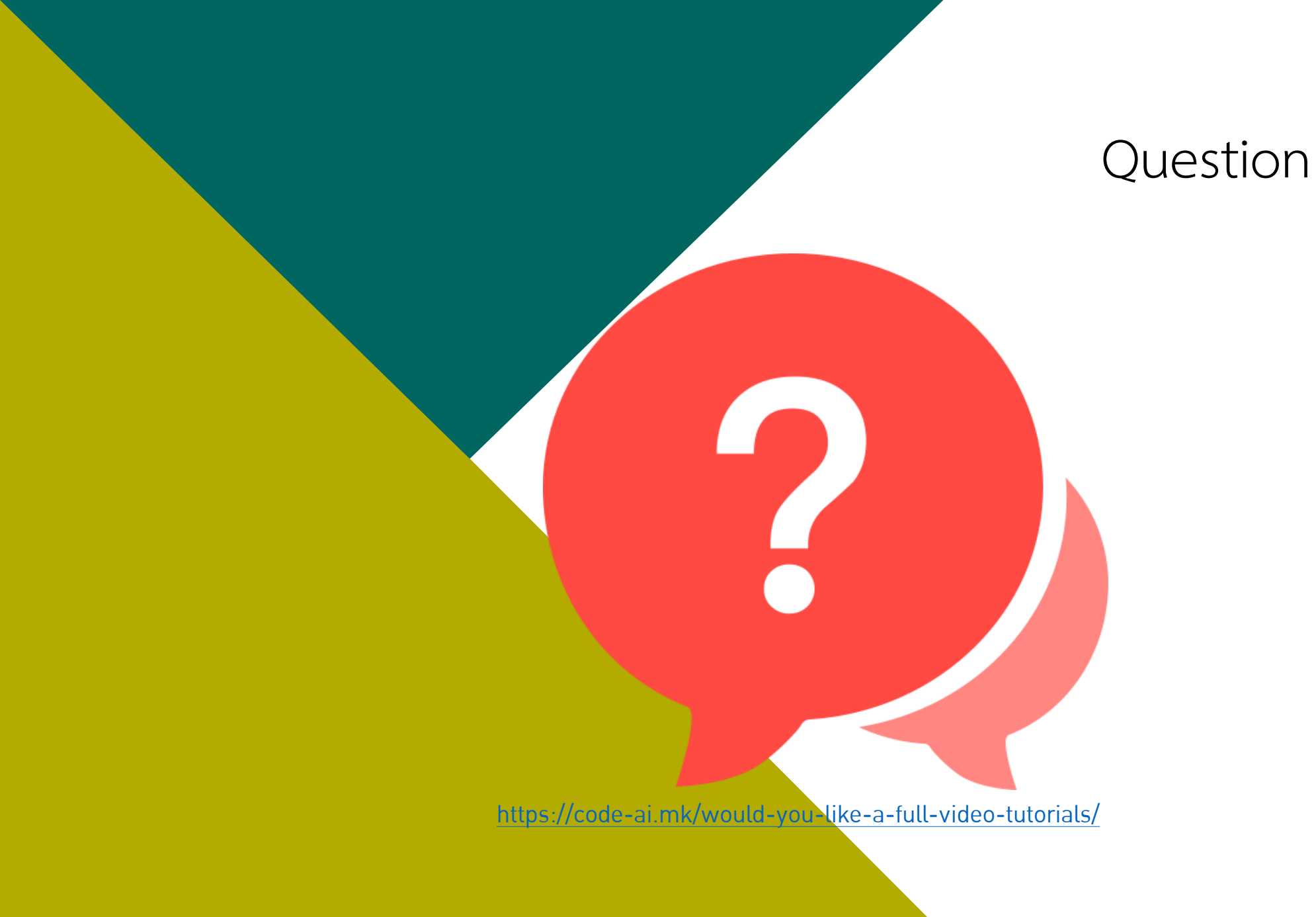